# TEXt Plus Professional

A T<sub>E</sub>X-Frontend-Word-Processor Version 4.10E

C1988–1993 Martin Steppler

## Copyright

Address

 $T_EXt$  Plus Professional software and documentation are Copyright C 1988-1993 by Martin Steppler. No part of the software or documentation may be reproduced, transmitted into other languages, posted to a network, or distributed in any way without the express written permission of the author.

This product comes along 'as is' with no representation of fitness for any particular purpose. The user assumes all risks and responsibilities related to its use. The material within is believed to be accurate, but the author reserves the right to make changes to the software or documentation without notice.

T<sub>E</sub>Xt Plus Professional V4.00 is **shareware**, i. e. if you use TPP regulary you should send me a donation (DM 50/\$ 30/£ 20). Updates from V2.xx to V4.00 cost DM 30/\$20/£ 12 and from V3.xx to V4.xx DM 20/\$ 10/£ 8. Updates from V4.00 to V4.10 are free.

#### To all pd-distributors:

TPP with the nerve-racking requester may be distributed by everybody, without by none. The price should not exceed a reasonable fee.

The nerve-racking requester has been implemented in order to make it easier for you to decide whether to send the share or not.

Send your share, bug-reports, etc. to:

Martin Steppler Roermonder Str. 112a/69 D-5100 Aachen Fed. Rep. of Germany

 $Net \ addresses \ \ InterNet: \ steppler@pool.informatik.rwth-aachen.de$ 

FidoNet: Martin Steppler @ 2:242/7.12

 $T_{\rm E} Xt$  Plus Professional was developed on an Amiga 3000 with 10 MB RAM, a 240 MB harddisk, and a HP DeskJet 500 using the Aztec C 5.2a compiler.

## Acknowledgements

Besides Donald Knuth and Leslie Lamport I would like to thank in particular Georg Hessmann (PasT<sub>E</sub>X), Nico François (reqtools.library, powerpacker.library), Christian Rank (NICET<sub>E</sub>X), Rainer Sengerling (dinbrief.sty) and my beta-testers Jens Aperdannier, Markus Baumeister, Stephan Kohler, Dirk Ludwig, Gregor Mauer, Johannes Maybaum, Karl Skibinski, and Martin Ziemer.

## Preface

TPP is a T<sub>E</sub>X frontend word processor, i. e. with the help of TPP you can create T<sub>E</sub>X-documents without having to know anything about T<sub>E</sub>X. The professional typesetting program T<sub>E</sub>X is the product of more than ten years of work of Donald E. Knuth , professor at Stanford University, California.

What are the pros and cons of using  $T_EX$ ?

If you want to create documents that distinguish themselves by a flippy design including flashy graphics, you are better advised to look out for a desktop publishing program. But if you intend to create well structured texts, beautiful letters, or scientific publications,  $T_EX$  is the state of the art.

A great disadvantage has prevented so far the spreading of  $T_EX$ : It is very complicated. You rather have to program a text than to write it.

This is exactly where TPP starts to work. Now a document can be created as follows:

- First, you load a form sheet (e. g. a letter form sheet). Within this form sheet several keywords are located, which dertermine the document's structure. WYSIWYG<sup>1</sup> is almost totally renounced, due to the fact that you only have to care for the proper content and not for the automatically generated design of your document.
- After having filled out the form sheet, the text is parsed and compiled. First, TPP creates a  $T_EX$ -file and after that  $T_FX$  compiles this file.
- The final product of these two compilations is a DVI<sup>2</sup>-file, which you are then able to preview or print.

So the great disadvantage of T<sub>E</sub>X has hopefully been reduced to a minimum.

Aachen, January 1993

Martin Steppler

<sup>&</sup>lt;sup>1</sup>What You See Is What You Get

 $<sup>^{2}</sup>$ DeViceIndependent

## Contents

| 1 | Ins        | talling             | And Starting TPP 1                                                                                                    |
|---|------------|---------------------|----------------------------------------------------------------------------------------------------|
|   | 1.1        | Hard-               | and Software Requirements                                                                                                    |
|   | 1.2        | Install             | ation                                                                                                    |
|   | 1.3        | Start               |                                                                                                    |
| 9 | <b>T</b>   | - <b>N</b> <i>T</i> |                                                                                                    |
| 4 | 1 ne       | The C               | 18 3<br>trusture Of This Menuel 2                                                                                                    |
|   | 2.1<br>0.0 | Draine 5            | tructure OI 1 IIIs Manual $\ldots \ldots \ldots \ldots \ldots \ldots \ldots \ldots \ldots \ldots \ldots \ldots \ldots \ldots \ldots \ldots \ldots \ldots 3$ |
|   | Z.Z        | Projec              | Дð<br>Д                                                                                                    |
|   |            | 2.2.1               | Load                                                                                                    |
|   |            | 2.2.2               | Append me                                                                                                    |
|   |            | 2.2.3               | New Window                                                                                                    |
|   |            | 2.2.4               | Load & New Window $\ldots \ldots 3$                                                                                                    |
|   |            | 2.2.5               | Load Configuration                                                                                                    |
|   |            | 2.2.6               | Delete File                                                                                                    |
|   |            | 2.2.7               | Save                                                                                                    |
|   |            | 2.2.8               | Save as                                                                                                    |
|   |            | 2.2.9               | Save & Quit                                                                                                    |
|   |            | 2.2.10              | Save Configuration                                                                                                    |
|   |            | 2.2.11              | Compile 4                                                                                                    |
|   |            | 2.2.12              | Preview                                                                                                    |
|   |            | 2.2.13              | Print 4                                                                                                    |
|   |            | 2.2.14              | Iconify                                                                                                    |
|   |            | 2.2.15              | Help                                                                                                    |
|   |            | 2.2.16              | About                                                                                                    |
|   |            | 2.2.17              | Quit                                                                                                    |
|   | 2.3        | Block               |                                                                                                    |
|   |            | 2.3.1               | Mark                                                                                                    |
|   |            | 2.3.2               | Copy                                                                                                    |
|   |            | 2.3.3               | Move                                                                                                    |
|   |            | 2.3.4               | Paste                                                                                                    |
|   |            | 2.3.5               | Delete block                                                                                                    |
|   |            | 2.3.6               | Load                                                                                                    |
|   |            | 2.3.7               | Save                                                                                                    |
|   |            | 2.3.8               | Delete marks                                                                                                    |
|   |            | 2.3.9               | Copy to Tmpfile                                                                                                    |
|   | 2.4        | Prefs               | 9                                                                                                    |
|   |            | 2.4.1               | Prefs                                                                                                    |
|   |            | 2.4.2               | Screen                                                                                                    |
|   |            | 2.4.3               | Colors                                                                                                    |
|   |            | 2.4.4               | Font                                                                                                    |
|   |            | 2.4.5               | F-Kevs                                                                                                    |
|   |            | 2.4.6               | Extern Menu                                                                                                    |
|   |            | 2.4.7               | TFX-Paths                                                                                                    |
|   |            |                     | ш                                                                                                    |

|   |            | 2.4.8          | Right Edge                                                         | 11                |
|---|------------|----------------|--------------------------------------------------------------------|-------------------|
|   |            | 2.4.9          | Left Edge                                                          | 11                |
|   |            | 2.4.10         | Indent Block                                                       | 11                |
|   |            | 2.4.11         | Page Length                                                        | 12                |
|   |            | 2.4.12         | Auto-Save                                                          | 12                |
|   | 2.5        | Style          |                                                                    | 12                |
|   | 2.0        | 251            | Style                                                              | 12                |
|   |            | 2.0.1<br>2.5.2 | Justifi                                                            | 12                |
|   |            | 2.5.2          | Galar                                                              | 12                |
|   | 0.0        | 2.3.5          | Color                                                              | 12                |
|   | 2.6        | Find.          |                                                                    | 12                |
|   |            | 2.6.1          | Find                                                               | 12                |
|   | _          | 2.6.2          | Replace                                                            | 12                |
|   | 2.7        | TEX .          |                                                                    | 13                |
|   |            | 2.7.1          | Letter                                                             | 13                |
|   |            | 2.7.2          | Book                                                               | 14                |
|   |            | 2.7.3          | Global                                                             | 15                |
|   |            | 2.7.4          | $\operatorname{I\!AT}_F\!X \ . \ . \ . \ . \ . \ . \ . \ . \ . \ $ | 15                |
|   |            | 2.7.5          | User                                                               | 17                |
|   |            | 2.7.6          | Mailmerge                                                          | 17                |
|   |            | 2.7.7          | MM-Mark                                                            | 18                |
|   |            | 278            | Table                                                              | 18                |
|   |            | 2.1.0<br>270   | Craphics                                                           | 10                |
|   | 28         | 2.1.3<br>Extra | orapines                                                           | 20                |
|   | 2.0        | 1001           | Ellog                                                              | 20                |
|   |            | 2.0.1          | Thes                                                               | 20                |
|   |            | 2.0.2          |                                                                    | 20                |
|   |            | 2.8.3          |                                                                    | 20                |
|   |            | 2.0.4          |                                                                    | 20                |
|   |            | 2.8.5          | Go to Mark                                                         | 20                |
|   |            | 2.8.6          | Go to                                                              | 21                |
|   | 0.0        | 2.8.7          | Go to line x                                                       | 21                |
|   | 2.9        | Extern         | n                                                                  | 21                |
|   | 2.10       | Creat          | ing Documents                                                      | 21                |
| ૧ | Th         |                | vy-Port Of TPP                                                     | 23                |
| 0 | 2 1<br>2 1 |                |                                                                    | ⊿ <b></b> J<br>೧୨ |
|   | ე.1<br>ე.ე | ADam           | - Returncodes                                                      | 20                |
|   | 3.2        | Anex.          |                                                                    | 24                |
|   |            | 3.2.1          | Activate                                                           | 24                |
|   |            | 3.2.2          | Append                                                             | 24                |
|   |            | 3.2.3          | AutoDivMode                                                        | 24                |
|   |            | 3.2.4          | AutoSave                                                           | 24                |
|   |            | 3.2.5          | BackTab                                                            | 25                |
|   |            | 3.2.6          | BackUpMode                                                         | 25                |
|   |            | 3.2.7          | BBottom                                                            | 25                |
|   |            | 3.2.8          | BCopy                                                              | 25                |
|   |            | 3.2.9          | BCopyTmp                                                           | 25                |
|   |            | 3.2.10         | BDelBackTab                                                        | 26                |
|   |            | 3.2.11         | BDelete                                                            | 26                |
|   |            | 3.2.12         | BIndent                                                            | 26                |
|   |            | 3.2.13         | BInsTab                                                            | 26                |
|   |            | 3.2.14         | BLeft                                                              | 26                |
|   |            | 3.2.15         | BLoad                                                              | 27                |
|   |            | 3.2.16         | Block                                                              | 27                |
|   |            | 3.2.17         | BMode                                                              | 27                |
|   |            | 0.0.10         | PM see                                                             | 27                |
|   |            | 3.2.18         |                                                                    | 21                |

| 3.2.19           | Bottom                                                                                                    |
|------------------|----------------------------------------------------------------------------------------------------|
| 3.2.20           | BPaste                                                                                                    |
| 3.2.21           | BRight                                                                                                    |
| 3.2.22           | BS                                                                                                    |
| 3.2.23           | BSave                                                                                                    |
| 3.2.24           | ВТор 29                                                                                                    |
| 3.2.25           | Casesensitive                                                                                                    |
| 3.2.26           | ChFilename                                                                                                    |
| 3.2.27           | Clear                                                                                                    |
| 3.2.28           | ClearTab                                                                                                    |
| 3.2.29           | ClearTabs                                                                                                    |
| 3.2.30           | Clock 30                                                                                                    |
| 3231             | Color 30                                                                                                    |
| 3232             | Continuous 30                                                                                                    |
| 2 2 2 2          | CR 31                                                                                                    |
| 3 2 34           | DelBackTab                                                                                                    |
| 3 2 35           |                                                                                                    |
| 3.2.55           | Dell off 31                                                                                                    |
| 2027             | Dellina 91                                                                                                    |
| 3.2.37           | D-1D:-14                                                                                                    |
| 3.2.38           | $DelRight \dots \dots \dots \dots \dots \dots \dots \dots \dots \dots \dots \dots \dots \dots \dots \dots \dots \dots \dots$                                                                                                    |
| 3.2.39           | DelSpace                                                                                                    |
| 3.2.40           | Display                                                                                                    |
| 3.2.41           | Down                                                                                                    |
| 3.2.42           | Execute                                                                                                    |
| 3.2.43           | Find                                                                                                    |
| 3.2.44           | First                                                                                                    |
| 3.2.45           | GetChar                                                                                                    |
| 3.2.46           | GetColumn                                                                                                    |
| 3.2.47           | GetFontHeight 34                                                                                                    |
| 3.2.48           | GetLine                                                                                                    |
| 3.2.49           | GetName                                                                                                    |
| 3.2.50           | GetScreenHeight 34                                                                                                    |
| 3.2.51           | GetScreenWidth 35                                                                                                    |
| 3.2.52           | GetString 35                                                                                                    |
| 3.2.53           | GetWord                                                                                                    |
| 3.2.54           | GoTo                                                                                                    |
| 3.2.55           | GoToLine                                                                                                    |
| 3.2.56           | GoToMark                                                                                                    |
| 3.2.57           | Iconify                                                                                                    |
| 3.2.58           | InsertDate                                                                                                    |
| 3.2.59           | InsertMode                                                                                                    |
| 3.2.60           | InsTab                                                                                                    |
| 3.2.61           | IsWord                                                                                                    |
| 3 2 62           | Justify                                                                                                    |
| 3 2 63           | Last 37                                                                                                    |
| 32.00            | Last                                                                                                    |
| 3 2 65           | Left Control Control C |
| 3966             | LetterMode 26                                                                                                    |
| 3967             | Lond 20                                                                                                    |
| 0.4.07<br>2.0.60 | LUau                                                                                                    |
| 0.2.08<br>2.0.60 | Novewindow                                                                                                    |
| 3.2.09           | New W III Q 00                                                                                                    |
| 3.2.70           | Next                                                                                                    |
| 3.2.71           |                                                                                                    |
| 3.2.72           | PageDown                                                                                                    |

|     | 3.2.73 PageLength                   | 40        |  |
|-----|-------------------------------------|-----------|--|
|     | 3.2.74 PageUp                       | 40        |  |
|     | 3.2.75 Prev                         | 40        |  |
|     | 3.2.76 PrevR                        | 41        |  |
|     | 3.2.77 Replace                      | 41        |  |
|     | 3.2.78 Quit                         | 41        |  |
|     | 3.2.79 RequestInt                   | 41        |  |
|     | 3.2.80 RequestString                | 42        |  |
|     | 3.2.81 Right                        | 42        |  |
|     | 3.2.82 RightEdge                    | 42        |  |
|     | 3.2.83 RX                           | 43        |  |
|     | 3.2.84 Save                         | 43        |  |
|     | 3.2.85 SaveAndQuit                  | 43        |  |
|     | 3.2.86 ScreenBottom                 | 43        |  |
|     | 3.2.87 ScreenDown                   | 44        |  |
|     | 3.2.88 ScreenToBack                 | 44        |  |
|     | 3.2.89 ScreenToFront                | 44        |  |
|     | 3.2.90 ScreenTop                    | 44        |  |
|     | 3.2.91 ScreenUp                     | 44        |  |
|     | 3.2.92 SetColors                    | 45        |  |
|     | 3.2.93 SetFont                      | 45        |  |
|     | 3.2.94 SetMark                      | 45        |  |
|     | 3.2.95 SetTab                       | 45        |  |
|     | 3.2.96 SizeWindow                   | 45        |  |
|     | 3.2.97 Style                        | 46        |  |
|     | 3.2.98 Tab                          | 46        |  |
|     | 3.2.99 Top                          | 46        |  |
|     | 3.2.100 ToMouse                     | 46        |  |
|     | 3.2.101 Type                        | 47        |  |
|     | 3.2.102UnBlock                      | 47        |  |
|     | 3.2.103 Undo                        | 47        |  |
|     | 3.2.104 UndoDelLine                 | 47        |  |
|     | 3.2.105 Up                          | 47        |  |
|     | 3.2.106 WDelLeft                    | 48        |  |
|     | 3.2.107 WDelRight                   | 48        |  |
|     | 3.2.108 Window To Back              | 48        |  |
|     | 3.2.109 Window ToFront              | 48        |  |
|     | 3.2.110 WLeft                       | 48        |  |
|     | $3.2.111$ WRight $\ldots$           | 49        |  |
|     |                                     | <b>.</b>  |  |
| Α   | The Keymap Of TPP                   | 51        |  |
| в   | The printer.device Escape-Sequences | 53        |  |
| Bil | Bibliography 55                     |           |  |
| Inc | lex                                 | <b>56</b> |  |

## Chapter 1

## Installing And Starting TPP

## 1.1 Hard- and Software Requirements

In order to run TPP correctly in cooperation with  $PasT_{E}X$ , you need:

- AmigaOS 2.04 (V37 or higher)
- $\bullet\,$  at least 2 MB RAM
- at least 10 MB harddisk space
- PasT<sub>E</sub>X V1.3 or higher incl. NICET<sub>E</sub>X. The distribution of PasT<sub>E</sub>X contains the macro package NICET<sub>E</sub>X.
- IAT<sub>F</sub>X (25th March 1992). The files needed by TPP are part of the distribution.

## 1.2 Installation

Double clicking the icon of the installation script is all you have to do to install TPP. PasT<sub>E</sub>X must have been installed before the installation of TPP. After a successful installation you have to add the following line to your S:Startup-Sequenceor S:User-Startup:

Assign TPP: <name of the TPP-root-directory> After that you can start to work with TPP right away.

## 1.3 Start

TPP can be invoked from either Workbench by double clicking the respective icon or from CLI. CLI usage is as follows:

TextPlusProfessional [-nd] [-i] [-cconfiguration-file] [file1] ...[file10]

If '-nd' (no detach) was specified, TPP does not detach itself from the invoking CLI. '-nd' must, if specified, be the first of all arguments. If the '-i'-switch is set, TPP only opens iconified window(s) on the workbench. If not, a screen and all windows are opened. The first one will not be iconified. If you click into an iconified window for the first time, the respective file is loaded. With the '-c' switch you can specify an alternate configuration file. Up to ten filenames may be passed to TPP.

## Chapter 2

## The Menus

## 2.1 The Structure Of This Manual

First, the meaning of all menus and their associated items are explained in detail. After this the structure of all five document styles, i.e. (business)letter, article book,  $IAT_EX$ -article, and  $IAT_EX$ -book, are illustrated. Finally, all commands of the ARexx port are described at full length.

## 2.2 Project

## 2.2.1 Load

After clicking on this menuitem a filerequester pops up, the current function of which - here: 'Load file' - is displayed in the window-titlebar. The selector is completely dynamic and asynchronous; you may change directories, select files, scroll the file list, etc., while the selector is scanning a directory.

After a file has been chosen, TPP loads it and recognizes automatically if the file is a packed file (PowerPacker), or a plain ASCII-file, if it contains ANSI-control-sequences or if it is a TPP-letter (suffix: '.tpp'). TPP-letters of older versions (suffix '.txp') can still be loaded, too. Multiselection is fully supported, so if you select more than one file in the filerequester, iconified windows are opened on the TPP-screen according to the number of selected files.

If you try to overwrite a modified file, a security-requester will pop up asking you to confirm your decision. The keymap equivalents of the OKAY and the STOP gadget of this and all other requesters are the Return key (OKAY) and Esc (STOP).

## 2.2.2 Append file

A file is appended to the end of the already existing file. If you want to insert a file at the cursor's current position, you've got to load a block. (see also 2.3.6).

#### 2.2.3 New Window

If sufficient memory is available, a new window is opened. The tabulators, the text-width etc. of the old window are used in the new one, too. TextPlus is able to handle up to 10 windows at the same time.

## 2.2.4 Load & New Window

The comands of the items 'Load' (see also 2.2.1) and 'New Window' (see also 2.2.3) are executed.

## 2.2.5 Load Configuration

If you want to reset the settings of TPP to those defined in a configuration-file, you only have to choose this menuitem.

## 2.2.6 Delete File

The current file is deleted in memory.

## 2.2.7 Save

The current file is saved under its current filename. The letter-mode determines the format of the saved file. If it is set to ASCii, a plain ASCII-file without any control- sequence is saved, if it is set to ANSi, control-sequences for changes in style or color are saved with the file according to the ANSI-standard. Such files can be loaded by every ANSI-compatible editor or text-display program, e.g. 'MuchMore'. If the letter-mode is set to LETter, the tabulators, the text-width etc. are saved with the file. The suffix '.tpp' is added to such files.

### 2.2.8 Save as

After a filename has been chosen, it is saved as described above (2.2.7).

## 2.2.9 Save & Quit

The commands of the items 'Save' (see also 2.2.7) and 'Quit' (see also 2.2.17) are carried out.

## 2.2.10 Save Configuration

The global settings of TPP are saved to a configuration-file.

#### 2.2.11 Compile

The gadgets of the compile window have the following meaning:

If 'Parse' is selected, the internal compiler of TPP translates the text of the active window. After that, or if 'Parse' has not been selected, the  $T_{E}X$ -compiler is invoked according to the  $T_{E}X$ -paths definitions (see also 2.4.7). When the internal compiler of TPP is invoked, the document-style (letter, article or book) is deduced from the keyword at the beginning of the text. Furthermore the font-height of the document can be defined. Otherwise the user must explicitly define the format. The compilation can be aborted by pressing Ctrl-C in the log-window. If no log-window was opened, you have to wait until the compiler terminates. If the switch 'Mailmerge' is set, data from a mailmerge-database (see also 2.7.6) is inserted into the text at compile time.

#### 2.2.12 Preview

Georg Hessmann's previewer 'ShowDVI' is invoked. If you wish, the compiler is run before the ShowDVI is invoked. All the other switches have the same meaning as described under 'Print' (see also 2.2.13).

If ShowDVI is already running in the background, the ARexx-script 'rexx:UpdateShowDVI.tpl' is invoked.

## 2.2.13 Print

The miscellaneous gadgets have the following meaning:

From, To Page From and to which page is to be printed?

Copies How often should the document be printed?

HOffset, VOffset Set the horizontal and vertical offset of the print-out.

- SpecialHost Is SpecialHost to be invoked before the printing starts? If the text to be printed contains IFF-graphics, this switch must be set. SpecialHost calculates the new dimensions of the graphics for DVIprint (see also 2.7.9).
- Async New since 4.10. With the help of this switch you can decide whether you intend to print asynchronously, i.e. in the background, or not. When printing asynchronously, you can only presume working with TPP after the printout has been finished. The Async-gadget is ignored, if the user selected the mailmerge option or multiple copies (number of copies >= 2). When printing asynchronously, the print-out cannot be canceled from within the TPP-environment.
- Date New since 4.10. If you know, how the Unix-utility 'Make' works, then you already know the meaning of this gadget. Why should you use this switch? Normally, you print out a text not before you have previewed it. If you do not change the settings of the print-requester, after having finished previewing, the whole text will once again be compiled by TPP and T<sub>F</sub>X. In case of long text-files, this can lead to annoying waiting periods. In order to prevent this you could switch off compiling and parsing. But you would have to switch compiling and parsing on again, before the next print-out/previewing. A more elegant method takes into account the dates of creation of all files that are part of the compiling-printing/previewing-process: If the file of the active window has been modified ('(modified)' appears in the window-titlebar), it is saved before the compilations takes place. Depending on the date entries of the TPPfile (suffix '.tpp') and the TEX- file (suffix '.tex') TPP compiles the TPP-file, if it is the younger one or if the T<sub>E</sub>X-file does not exist at all. Following the same scheme the T<sub>F</sub>X-compiler is invoked, if the T<sub>F</sub>X-file is younger than the dvifile (suffix '.dvi'). After this either printing or previewing follows. If the dvifile is younger than the TPP-file and the TFX-file, parsing and compiling are skipped and printing or previewing is started immediately. TPP behaves as described above, if the date-gadget is switched on.

Since 4.10 you can directly send a file to the printer. device, in order to print it out using the printer-driver you set with the help of the respective prefsprogram. Of course, you do not need  $PasT_EX$  for this.

Options Depending on the setting of the gadget 'Output' a requester pops up. It contains the following gadgets, if 'Output' is not set to 'PRT:'.

| Printer | After scanning 'TeX:config/DVIprint.printers', the con-<br>figuration file of DVIPrint, all available printer-drivers are<br>displayed. If you want to use the Preferences printer-driver,<br>you have to select the driver 'generic'. |
|---------|----------------------------------------------------------------------------------------------------|
| FontMem | What size shall the font memory of ShowDVI/DVIprint have?                                                                                                    |
| Density | If you print via a Preferences driver, the quality of the print-<br>out is normally set in Preferences. This option provides a way<br>to override the preferences-setting (density).                                                   |

| FontDir      | In which additonal directory should font-libraries and pk-<br>fonts be searched for?                                                                                                    |
|--------------|----------------------------------------------------------------------------------------------------|
| Resolution   | Sets the resolution of the bitmap, if the output is redirected<br>to an IFF-file. The resolution can be defined in two ways:<br>You either specify a number or the sequence number - slash<br>- number. In the first case the horizontal and the vertical<br>resolution are set at the same time. In the second case the<br>first number is interpreted as the horizontal resolution and<br>the second as the vertical resolution, e.g. 120/72. |
| ShowDVI-Log  | Is ShowDVI to create a logfile and what is the name of it?                                                                                                    |
| DVIprint-Log | Is DVIprint to create a logfile and what is the name of it?                                                                                                    |
| Optimize     | Should the print-out be optimized? This may enhance the speed of your printer.                                                                                                    |
| Fast         | Sets a flag in the printer.device. When set, the speed of the<br>parallel port is increased significantly. If you do not print via<br>the printer.device, then this switch is of no interest for you.                                                                                                    |
| Draft        | Sets the quality of the print-out. If you want to print a doc-<br>ument just to see what comes out of the printer, this switch<br>might be useful, because the minor quality of the print-out<br>plays an inferior role.                                                                                                    |
| Unidirect.   | Is the printer to print uni- or bidirectionally? Bidirectional printing might be faster, but take into account that the quality of the print-out worsens in most of the times.                                                                                                    |
| Landscape    | The print-out is rotated by 90 degrees.                                                                                                    |
| No FormFeed  | Is the output of a form-feed to be suppressed at the end of the last page?                                                                                                    |
| Reverse      | The pages are printed in reverse order.                                                                                                    |
| Preload      | All fonts are loaded into memory at the beginning of the print-<br>out, and not when they are needed.                                                                                                    |
| Statistic    | A more detailed logfile is created.                                                                                                    |

If the gadget 'Output' is set to 'PRT:', the text of the active window is sent to the printer.device. The following gadgets of the options-requester control the print-out:

Pitch
You can select one of four pitches. Do not conceive the given pitches as unchangeable. Escape-sequences may be changed at any time and can be saved along with the configuration. The labels 'NLQ', 'Normal', 'Elite', and 'Condensed' are only used as memo-strings and do not affect the print-out. It has to be pointed out, that you only may use escape-sequences which are understood by the printer.device. These are not nescessarily identical to those mentioned in your printer manual. The escape-sequences of the printer.device are listed in the appendix (see page B). Unfortunately, the printer.device does not support all facilities a plenty of printers offer.
What has to be done, if you want to print in a pitch the printer.device does not support?

Fortunately, you can send raw, i.e. unprocessed, data via the printer.device to your printer. This is done by the

|                   | escape-sequence $27/91/n/34/114'$ , where n is the number<br>of raw data. Let's say your printer manual states that the<br>sequence $27/40/115/50/48/72/27/40/115/52/49/48/$<br>49/84' switches on printing in courier (20cpi). The num-<br>ber of raw data is 14. This is why you have to send $49/52'$<br>as n to your printer, because 49 is the ASCII-code of 1<br>and 52 the one of 4. The total sequence reads now:<br>27/91/49/52/34/114/27/40/115/50/48/72/27/40/115/52/49/48/49/84' |
|-------------------|----------------------------------------------------------------------------------------------------|
|                   | DeskJet 500.                                                                                                    |
| Init String       | If you want to send some data to the printer before the print-out, you can enter it here.                                                                                                    |
| Left/Right Margin | The left and the right margin are set according to the content of these gadgets.                                                                                                    |
| Pagenumbering     | All pages are numbered automatically during the print-<br>out.                                                                                                    |
| Linenumbering     | Every line is numbered automatically during the print-<br>out.                                                                                                    |
| Proportional      | The file is printed with a proportional character set.                                                                                                    |
| FormFeed          | If set, then the output of a form-feed is not suppressed at the end of the last page.                                                                                                    |
| Color 1-4 On/Off  | TPP is not a WYSIWYG <sup>1</sup> word processor. If you want to<br>use other fonts, pitches etc., you have to mark the respec-<br>tive text in one of the four available colors. When encoun-<br>tering the beginning or the end of such a text during the<br>print-out, TPP sends either the on- or off-sequence of the<br>respective color to the printer.device. You may only use<br>sequences, the printer.device understands, as mentioned<br>in subsection 'Pitch'.                   |

Printing can be aborted by pressing Ctrl-C in the log-window.

## 2.2.14 Iconify

The current window is iconified and opened on either the Workbench or the TPP-screen. The latter takes place if there is at least one uniconified window besides the current one left over on the TPP-screen. Closing down the TPP-screen is very useful for memory hungry multitaskers, because 42 KB of memory are returned to the system.

Clicking the menu-button uniconifies the active window. If the TPP-screen is closed, you can also return to it by pressing the hotkey. Default values are Left + Right Amiga and Y (see also 2.4.1).

## 2.2.15 Help

If AmigaGuide is installed and the documentation of TPP is located within the AmigaGuide searchpath, online hypertext-documentation is available on a single keystroke. Otherwise the keymap of TPP is displayed.

## 2.2.16 About

Informations about the author.

<sup>&</sup>lt;sup>1</sup>What You See Is What You Get

## 2.2.17 Quit

The active window is closed and, if this window was the last open one, TPP quits. If the text of the active window has been modified in any way, a security requester pops up and asks the user to confirm his decision.

## 2.3 Block

## 2.3.1 Mark

Depending on the mark-mode a block can be marked LINewise, WORdwise or BLocKwise. The marked characters are displayed in reversed colors. The state of the block-mode, which can be left by invoking 'Delete marks' or 'Delete block', is indicated by the button 'BLO' above the ruler. A block can also be marked by moving the mouse while holding down the left mouse button.

## 2.3.2 Copy

The marked block is inserted into the text at the cursor's current position. You can also copy a block by doubleclicking the left mouse button.

#### 2.3.3 Move

The marked block is moved to the cursor's current position. (mouse equivalent: ctrl-doubleclick)

## 2.3.4 Paste

The marked block is pasted to the cursor's current position. The difference between 'Copy' and 'Paste' is that 'Copy' inserts the block into the text and 'Paste' pastes over the text.

## 2.3.5 Delete block

The marked block is deleted. (shift-doubleclick)

### 2.3.6 Load

A normal file is inserted into the text at the current position of the cursor. The way the file is inserted depends on the mark-mode.

## 2.3.7 Save

The marked block is saved to disk.

#### 2.3.8 Delete marks

The block markers are deleted for the current window. (alt-doubleclick)

## 2.3.9 Copy to Tmpfile

If a block is marked, it is saved to disk. The name of this block is set in Prefs/Prefs (see also 2.4.1). If no block is marked 'TP.tmp' is loaded and inserted into the text depending on the mark-mode. This is an easy way to exchange blocks between windows.

## 2.4 Prefs

## 2.4.1 Prefs

The meaning of the gadgets is as follows:

| Write           | The insert-mode is of<br>the word 'INS' above<br>text and do not over                                                                                                    | either switched on or off. If switched on, it is indicated by<br>e the ruler. Characters are inserted in the already existing<br>write the text.                                                                                                    |
|-----------------|----------------------------------------------------------------------------------------------------|----------------------------------------------------------------------------------------------------|
| Format          | The letter-mode is s<br>mine how a file is to                                                                                                    | et to LETter, ANSi, or ASCii. Its only purpose is to deterbe saved. (see also 2.2.7).                                                                                                    |
| Mark Mode       | You can choose wh<br>BLocKwise. (see als                                                                                                    | ether you want to mark blocks WORdwise, LINewise or o $2.3.1$ ).                                                                                                    |
| Auto-Div-Mode   | TPP was originally or<br>rence of ultra-long words in a<br>der to decrease the<br>English words in acc<br>ter keep it switched<br>then formatted (left<br>long for the respecti-<br>not perfect. This is<br>by TPP end with the<br>TPP as indicator for | designed to be a German word-processor. Due to the occur-<br>vords in German a function called Auto-Div which divides<br>accordance with German grammar has been provided in or-<br>number of ultra-long gaps in the text. Auto-Div divides<br>cordance with German grammar, too. This is why you bet-<br>off. If Auto-Div is switched on and if a block is marked and<br>/right-aligned, centered, justification), words which are too<br>we line are divided in order to avoid large gaps. Auto-Div is<br>why you should always check the division. Words divided<br>his dash '-' (ASCII 173) and only this dash is accepted by<br>c a division in case of reformatting. |
|                 | Due to the fact tha<br>interesting, if you pr<br>compiler.                                                                                                    | t T <sub>E</sub> X also hyphenates automatically, this function is only rocess texts that are not going to be run through the T <sub>E</sub> X                                                                                                    |
| Backup          | If switched on, TPI<br>Providing the file ex<br>it from being overw                                                                                                    | P checks the disk for the same filename you want to save.<br>ists, the suffix '.bak' is added to this file in order to protect<br>itten.                                                                                                    |
| Save Icon       | Should TPP attach                                                                                                    | an icon to the file when saving?                                                                                                    |
| Space Tabs      | When saving eight s<br>the size of your file                                                                                                    | paces are replaced by one tab. You can dramatically reduce with this option.                                                                                                    |
| Smart <cr></cr> | When hitting return<br>line (off) or under the                                                                                                    | the cursor is either moved to the first column of the following<br>ne beginning of the preceding line (on).                                                                                                    |
| Tmp-File        | Name of the tempor                                                                                                    | ary file, that is used by block operations. (see also $2.3.9$ ).                                                                                                    |
| FReq-Path       | Which path is to be ('.') means, that the                                                                                                    | the default path of the file-requester of TPP? A single dot<br>current directory of the invoking process is to be used.                                                                                                    |
| FReq-Pattern    | What pattern shall                                                                                                    | be used as a filter in the file-requester?                                                                                                    |
| Hotkey          | Which hotkeys shou<br>The syntax of a hot<br>[ <qualifier> [<o<br>Qualifiers</o<br></qualifier>                                                                                                    | ld reopen iconified windows? (see also 2.2.14)<br>key is as follows:<br>qualifier>]] <key></key>                                                                                                    |
|                 | alt                                                                                                    | both Alt keys                                                                                                    |
|                 | ralt                                                                                                    | right Alt key                                                                                                    |
|                 | lalt                                                                                                    | left Alt key                                                                                                    |

| shift                 | both Shift keys                                    |
|-----------------------|----------------------------------------------------|
| rshift                | right Shift key                                    |
| lshift                | left Shift key                                     |
| capslock              | Caps Lock key                                      |
| rcommand              | right Amiga key                                    |
| lcommand              | left Amiga-key                                     |
| control               | Control key                                        |
| numericpad            | enables the use of a key of the numeric pad        |
| Keys                  |                                                    |
| a z, 0 9, etc.        | normal keys                                        |
| f1 f10                | function keys                                      |
| up, down, left, right | Cursor keys                                        |
| help                  | Help key                                           |
| del                   | Delete key                                         |
| return                | Return key                                         |
| enter                 | Enter key (must be combined with 'numeric<br>pad') |
| backspace             | Backspace key                                      |
| esc                   | Escape key                                         |
| space                 | Space key                                          |
| comma                 | Comma key                                          |
| upstroke              | Upstroke key                                       |
|                       |                                                    |

#### Examples

lcommand rcommand y lalt ralt enter alt x

 $\operatorname{Clock}$ 

With the help of the switches 'Clock', 'Time', 'Date', 'Memory' and 'Reverse' you are able to define the design of the clock.

## 2.4.2 Screen

Choose your favorite monitor type and the desired resolution of your screen.

## 2.4.3 Colors

The colors of the screen are to be set to which values?

## **2.4.4** Font

This function enables you to define the font of the text-field. This font has no meaning for the print-out.

## 2.4.5 F-Keys

Up to 20 function-keys can be mapped to commands.

The mapping of commands follows the scheme 'key, command, argument'.

Possible commands are the TPP-ARexx-commands or the name of an ARexx-macro. The argument(s) will automatically be sent to either the command or the macro.

If you are in the command-line (above the ruler), function-keys won't be executed, but displayed in the command-line. This is an easy way to make changes before executing a function-key.

Examples tpl/SDVIToFront.tpl execute bin:PowerPacker

#### 2.4.6 Extern Menu

Up to 15 items may be added to the 'Extern' menu. As described in subsection 'F-Keys' (see also 2.4.5), the action mapped to an item can either be a TPP-ARexx command or an ARexx-macro. It is very effective to combine the design of the 'Extern' menu with the mapping of the function keys. In the configuratin files that are distributed with TPP respective mappings are predefined. As an example I would like to mention the macro 'SDVI to Front'. This macro switches the previewer into the foreground, if it is already running in the background. If you map 'F10' in the ShowDVI-configuration analogously to the macro 'TPPToFront.sd' (also part of the TPP-package), you can read a document using the previewer and then switch back to TPP to correct the typing-errors you found without having to use the mouse.

## 2.4.7 T<sub>E</sub>X-Paths

Where are all the needed  $T_EX$  binaries located? If PasT<sub>E</sub>X is installed correctly, you do not have to change anything here. For every document-type TPP provides two alternatives to invoke the compiler; this was implemented in order to easily, for example, switch from the German IAT<sub>E</sub>X version to the American one when compiling a letter.

If a document is to be compiled by TPP's internal compiler, TPP acts as follows:

First, the selected table of special characters is loaded. Every character of the respective document is checked wether it is included in the table, i. e. wether it has to be translated into  $T_EX$ -specific syntax. Furthermore, an '.parse'-file is read in before the compilation. The instructions specified in this file define the main frame of the '.tex'-file that is created by TPP. The '.parse'-files may freely be changed while, of course, obeying to the rules stated in the files in more detail. Therefore the macros and  $T_EX$ -styles which are part of the TPP distribution are not meant to be unchangeable but to be an invitation to create your own macros and to design your own documents. If you want to change the '.parse'-files, you should at least be a  $T_EX$ pert, to whom [2] is not unknown. The normal 'power-user' should fully be satisfied by the included macros.

## 2.4.8 Right Edge

The right edge must range between 10 and 255. If a block has been marked, it is formatted according to the new width. Reformatting requires the mark-mode to be set to LINewise.

## 2.4.9 Left Edge

The left edge must range between 1 and 145. If a block has been marked, it is formatted according to the new left edge, provided the mark-mode is set to LINewise.

#### 2.4.10 Indent Block

If a block is formatted, its first line is indented automatically by the number of columns entered into the 'Indent Block' integer gadget. The indentation value must range between 0 and the half of the text-width.

## 2.4.11 Page Length

The page length must range within 10 and 255.

### 2.4.12 Auto-Save

Whenever the time interval elapses (0 to 60 minutes, 0 = OFF), the respective file is saved automatically under its current name.

If Auto-Save is switched on, it is displayed above the ruler (highlighted 'ASA'). Auto-Save might be switched on in every window using different time intervals. Both Auto-Save and the clock need the TeXtPlus-Handler in order to work properly.

## 2.5 Style

#### 2.5.1 Style

You can set the style to either normal, <u>underlined</u>, **bold** or *italic*. If a block has been marked, it is displayed in the new style.

## 2.5.2 Justify

The current line is formatted according to the new alignment, or if a block has been marked, the block is formatted provided that the mark-mode is set to LINewise. All comands of this submenu have no effect on the printout.

## 2.5.3 Color

The drawing color is set to type 1, 2, 3, 4 or normal. If a block has been marked, it is displayed in the new color.

Color 1, 2 and 3 have a special meaning:

Color one is reserved for keywords only, whereas text marked in color 2 appears in the print-out in typewriter-style. Text marked in color 3 yields to a *slanted* print-out.

## **2.6** Find

### 2.6.1 Find

After the search pattern has been entered, TPP starts to search for it starting from the cursor's current position. If TPP finds the search string, the cursor is placed at the beginning of the respective word. Next and Prev cause TPP to search for the next/previous occurrence of the search pattern. If the casesensitive switch is on, a string is only found if it exactly matches the search pattern, e.g. if the search string is 'Gargleblaster', the string 'Gargleblaster' is found, but 'gargleblaster' is not.

## 2.6.2 Replace

If a string matches the search pattern, the user is asked whether he wants to replace it by the replace string or not. If 'Continuous' is switched on, TPP continues replacing until the end of the file.

Next and Prev cause TPP to find next/previous occurrence of the search pattern and replace it by the replace pattern.

## $2.7 T_{\rm E}X$

Keywords may be entered in two different ways: You either type a keyword while color 1 is active, or you select one of the keywords that are displayed when clicking one of the items 'Letter', 'Book', or 'Global'. In many cases not only one but a whole group of keywords is inserted into the text, if those keywords require one another (e. g. **TeX** and **End**). Keywords must, if not marked with a star (\*), start in the first column, in order to be recognized by the compiler.

## 2.7.1 Letter

The following keywords must only be used in a letter:

| Letter         | The document to be compiled is a letter. This keyword must appear at the very beginning of a document.                                                                                                    |
|----------------|----------------------------------------------------------------------------------------------------|
| Businessletter | The document is a businessletter.                                                                                                    |
| Sender         | The sender of the letter may contain a name and five further lines.                                                                                                    |
| StandardSender | This is the rather boring alternative to the normal sender, but it abides by the DIN 5008 standard.                                                                                                    |
| Retouraddress  | This keyword causes two folding marks and the sender's address to be set. If you use envelopes with windows this keyword is very helpful.                                                                                                    |
| Address        | What is the addressee's name?                                                                                                    |
| YourRef        | Must only be used in business-letters: Your-Ref entry of the format-line.                                                                                                    |
| MyRef          | Must only be used in business-letters: My-Ref entry of the format-line.                                                                                                    |
| DirectDialing  | Must only be used in business-letters: The part of the telephone number that precedes your number.                                                                                                    |
| Telephone      | Must only be used in business-letters: Your phone number.                                                                                                    |
| Place          | Must only be used in business-letters: Place, where the letter is written. The date is inserted automatically (dd/mm/yyyy).                                                                                                    |
| Subject        | What is the subject of the letter?                                                                                                    |
| Opening        | One line is reserved for the opening.                                                                                                    |
| Closing        | One line is reserved for the closing.                                                                                                    |
| Signature      | Specify your signature.                                                                                                    |
| Enclosure      | What did you enclose to the letter?                                                                                                    |
| CarbonCopy     | You will also read this letter?                                                                                                    |
| PS             | The postscriptum may contain paragraphs.                                                                                                    |
| List           | This keyword specifies the beginning of a twocolumn, staggered list, like the one you are already reading. The widest key of the list must appear behind the keyword 'List', in order to tell $T_{\rm E}X$ how wide the left column has to be. Normally, staggered lists are used to enumerate some terms in the left column and to explain them in the other column. This can be achieved by entering the keywords Key (*) and Item (*). After Key you must specify only one word or a short sequence of words whereas the description (Item) can be longer and may contain paragraphs. |

| NList  | A special list is the numbered list. In contrast to List the width of the left column and the keyword 'Key' must not be specified, because $T_EX$ already knows the width. Numbering starts from 1. Lists are allowed to be nested up to a depth of six lists. If lists are nested on every new level the way of numbering items changes (e. g. 1. (a) i. A.). |
|--------|----------------------------------------------------------------------------------------------------|
| LEnd   | A staggerd list must end with a LEnd.                                                                                                    |
| Indent | The following text, which may contain paragraphs, is indented a little bit. The indentation must be closed with an End.                                                                                                    |

CHAPTER 2.

THE MENUS

## 2.7.2 Book

The following keywords must only be used in a book:

- Book The document to be compiled is a book. This keyword must appear at the very beginning of a document.
- TitlePage The keywords TitelPage, Release, Author, and Abstract define the lay-out of the title page. TitlePage allows you to specify a one line title and Release to place additional information on the title page. The Release line is a bold, centered line; this is why it must not be longer than one line. Author is reserved for the names of the author or the group of authors and may be longer than one line. Finally, you have the opportunity to write a short summary about your document and to place it as an Abstract in the lower half of the title page.
- Titleline If you do not want to waste a whole page for the title, you may use this keyword to specify one or more title lines, that may contain paragraphs.
- Section By using the keywords Section, SubSection, and SubSubSection you can structure a text. All sections are automatically numbered. Behind the sections-keywords you may specify the title of the respective section.
- Contents This keyword induces T<sub>E</sub>X to automatically create a table of contents of all sections. During the compilation the titles of all sections and their pagenumbers are written to a '.toc'-file. Due to this you have to compile a text two times in order to be absoutely sure you have the correct table of contents. Normally, you only have to do this when you completed your document. It is important to know that you do not have to care for the table of contents at all. Everything is done automatically.
- Appendix Starting from now all sections begin with a capital letter.
- Box The following text which may contain paragraphs is set in a box. End quits boxing.
- Label (\*) In a longer document you cannot do without references to topics dealt with at other places but located within the same document. A place you want to refer to from somewhere else in the document is marked with the sequence 'Label name of the label End'. Usually, you want to refer to either the pagenumber ('PRef (\*) name of the label End') or to the number of the respective section ('CRef (\*) Name der Label End'). It is easy to understand, that doing all the references manually results in great pain, because during the creation of a document the section-numbers and even more the pagenumbers are subject of change. As described under 'Contents', you habe to compile your document two times in order to be sure that all labels are refered to correctly.
- FRef (\*) FRef is used to refer to a figure (see also 2.7.9) and
- TRef (\*) TRef to refer to a table (see also 2.7.8).

| List  | (see also $2.7.1$ )                                                                                                    |
|-------|----------------------------------------------------------------------------------------------------|
| NList | (see also 2.7.1). Here you have to specify the width of the left column. This is done by telling $T_EX$ the maximum number of ciphers to be used ('1' for max. 9, '2' for max. 99, and '3' for max. 999 items). |
| AList | The list is numbered alphanumerically (a), b), c) etc.). The width must not be specified.                                                                                                    |
| RList | Numbering is done with small roman figures. Here, too, the width must not be specified.                                                                                                    |

## 2.7.3 Global

The following keywords may be used in any document (letter, article, larticle, book, lbook):

- Article The document to be compiled is an article. This keyword must appear at the very beginning of the document and must, of course, only appear within an article.
- Begin This keyword indicates the start of the document's main part. Begin must appear in every document and must be closed with a corresponding End.
- TeX (\*) If certain T<sub>E</sub>X instructions should be inserted unchanged into the '.tex'-file, you can accomplish this with the sequence 'TeX instructions etc. End'.
- Date (\*) The current date with a full-length month-name is inserted into the text.
- Today (\*) The current date in short format (dd/mm/yy) is inserted into the text.
- Leftaligned Normally, the whole text is justified as a block. If you wish to align several paragraphs to the left, just insert Leftaligned at the top of the paragraphs and End at the bottom. If only a single line has to be justified to the left, then you should use Left. Analogously, you get rightaligned and centered justification by using Rightalignedor Right, Centeredor CenterLine.
- Headline With the help of this keyword you are able to define a line which appears at the top of every page. Footline applies analogously to the bottom of every page.
- Footnote (\*) Inserting 'Footnote comment End' into the text is the way TPP provides to comment on a term with a footnote. During the compilation all footnotes are automatically numbered and are set at the bottom of the respective pages. The only important thing to know is that you do not have to care for the correct placing and numbering at all. All your work is done by inserting the footnote into the text.
- NewPage After this keyword the subsequent text is set on a new page.

## 2.7.4 LAT<sub>E</sub>X

Since 4.10 TPP fully supports Leslie Lamport's macro-package  ${\tt LAT_EX}$  . The styles book (LBook) and article (LArticle) are now available.

If a keyword may only be used in a LBook or LArticle environment, it is mentioned at the proper place. The following keywords are at your disposal:

- LBook The document is a LAT<sub>F</sub>X-book. This keyword must appear at the very beginning.
- LArticle The document is a  $LAT_EX$ -article. This keyword must appear at the very beginning.
- TitlePage The keywords TitelPage, Author, and Date define the lay-out of the title page. TitlePage allows you to specify a multiple line title. Author is reserved for the names of the author or the group of authors and may be longer than one line. With the help of Date you can place the date of creation of the file on the titlepage. Finally, you have the opportunity to write a short summary about your document and to place it as an Abstract on the titlepage. The keyword Abstract may only be used within a LArticle environment and not within a LBook one.

- RawTitlePage Instead of using the IAT<sub>E</sub>X commands for arranging the titlepage, you can design it on your own behind this keyword.
- Contents See subsection 2.7.2.
- Appendix Starting from now all chapters (LBuch) sections (LArticle) respectively begin with a capital letter. In contrast to the environment Book the keyword End has to be specified at the end of the appendix.
- Label See subsection 2.7.2. In contrast to the environment Book the keywords used for referring to sections, tables and figures are replaced by a single keyword, namely Ref. The references are written to an auxiliary file (suffix '.aux').
- List See subsection 2.7.1.
- NList See subsection 2.7.1.
- Box See subsection 2.7.2.
- PNumArabic From now on all pages are numbered with arabic ciphers. PNumroman switches to small roman ciphers, PNumRoman to capital roman ciphers, PNumalpha to small letters, and PNumAlpha to capital letters.
- **Bibliography** This keyword starts the definition of the bibliography, which is closed by **BibEnd**. Scientifical publications very often contain a bibliography, the entries of which are referred to from within the text, e.g. by numbering all entries of the bibliography and referring to the respective number. At creation time of the publication the bibliography is often subject of change.

It would be quite laboriously, if the whole file had to be scanned in order to adjust the references after a change of the bibliography. TPP supports the  $IAT_EX$  command set, which allows both, formatting of the bibliography and automatical adjusting of references.

An entry of the bibliography is specified by **BibItem** and a subsequent name of the item. The following lines may be arranged according to your own wishes. Normally, an entry of a bibliography contains the name of the author, the title, the publishing company and the year of publication. An entry ends at the beginning of an ensuing entry (BibItem) or at the end of the bibliography (BibEnd). All entries are numbered starting from 1. All numbers are embraced by two brackets.

The command sequence 'Cite name of the biblicem End' refers to an entry of the bibliography. The respective number embraced by two brackets is inserted into the text.

In order to get correct references the respective file has to be compiled twice.

Index Just like the table of contents an index can be created, too. The command sequence 'Index entry End' writes an index entry to the index file (suffix '.idx'). All these entries are sorted alphabetically by the program MakeIndex and are written to a sorted index file (suffix '.ind'). The command PrintIndex causes T<sub>E</sub>X to insert the sorted index into the text. This is normally done at the end of a file.

In order to create a correct index the respective file has to be compiled twice. The argument of the Index command controls the design of the index:

| Page | Entry                    |
|------|--------------------------|
| iv   | Index Mailmerge End      |
| 3    | Index ARexx!ToMouse End  |
| 7    | Index ARexx!WDelLeft End |
| 15   | Index Installation ( End |
| 17   | Index Installation ) End |
| 20   | Index Block@Any text End |

The above index entries create the following index:

TeX<sup>~</sup> Item ARexx, TeX<sup>~</sup> Item ToMouse, 3 TeX<sup>~</sup> Item WDelLeft, 7 TeX<sup>~</sup> Item Any text, 20 TeX<sup>~</sup> Item Installation, 15-17 TeX<sup>~</sup> Item Mailmerge, iv

The exclamation mark produces a subentry. You may only use subdivisions down to a depth of three, i. e. there are no subsubsubentries available. Every entry is sorted independently. You can create a from-to-page-entry by appending the characters '|(' (from) and '|)' (to). If you specify an at-sign (@), the string in front of the at-sign determines the alphabetical position of the entry, while the string behind the at-sign produces the text of the entry. Depending on the table of special charactes used for parsing (e. g. TPP:parse/specchars1.parse), the character '|' eventually has to be replaced by 'TeX | End'. Further informations on MakeIndex can be found in a separate dvifile, which is part of this distribution.

## 2.7.5 User

New since 4.10. From now on user defined keywords may be used within the text. Of course, these keywords may not be identical to already existing ones. The definition of a keyword is to be appended to the respective parse-file. The way an entry has to look alike is described within the parse-files. If a definition of a keyword expects input (<insert>), the keyword has to be accompanied by a subsequent End when used in the text. You may define an infinite number of keywords, while only the first 24 keywords can be selected via the mouse. In the file 'TPP:parse/lbook.parse' you can find some examples of user defined keywords.

## 2.7.6 Mailmerge

TPP's mailmerge function is very useful if you want to write letters that only differ in the address and the opening. Each of the 10 mailmerge marks can be inserted into the text as often as you like (see also MM-Mark). During the print-out these mailmerge-marks are replaced by data read in from a separate mailmerge file. Due to the fact that lots of data processors save their data bases in different formats, you can define the format by yourself. If the separator 'Backslash' ('Komma') is selected, this means that the length of every data set is one line and that every datum is separated form the next one by a backslash '\' (comma ',').

Excerpt from a mailmerge file:

 Robinson\Anthony\15 Willowfield Crescent\Seattle, Washington Smith\Michael\48 Parkway\Denver, Colorado Taylor\John\77 Sunset Strip\Beverly Hills, California etc.

If a separator different to those mentioned above are used in your mailmerge file, you can define the separator by yourself, too. The separator may also consist of a string of characters. If 'Return' was selected, every line contains one datum. This is why every data set is ten lines long. The memo-strings are only meant to help you remember the meaning of a datum within a data set. The pattern-strings define which data sets should not be filtered out. A data set is not filtered out, if every datum of a data set matches its pattern.

Following wildcards are available:

- ? Matches a single character.
- # Matches the following expression 0 or more times.

(ab|cd) Matches any one of the items seperated by '|'.

Negates the following expression. It matches all strings that do not match the expression (e. g. ~(foo) matches all strings that are not exactly "foo").

[abc] Character class: matches any of the characters in the class.

[~abc] Character class: matches any of the characters not in the class.

[a-z] Character range (only within character classes).

% Matches 0 characters always (useful in "(foo|bar|%").

\* Synonym for "#?".

If the first pattern-string was set to 'M\*', the data sets 'Meyer\...' and 'Miller\...' of the above mailmerge file were not filtered out.

The name of the mailmerge file is to be entered into the datafile string-gadget.

Before the compilation or the print-out a window is opened and the mailmerge file is loaded. The window is only opened, if a window with the name of the mailmerge file does not already exist. Subsequently the selected data sets are displayed and you can decide whether you want to modify or skip the data, or if you want to print all data sets without being bothered again with a requester asking for confirmation.

## 2.7.7 MM-Mark

One of the ten mailmerge marks (Mail0 ... Mail9) is inserted into the text.

## 2.7.8 Table

| Shopping list |          |             |             |
|---------------|----------|-------------|-------------|
| Product       | Quantity | Price in DM | Price in \$ |
| Computer      | 1        | 3000,-      | 1700.00     |
| Modem         | 1        | 900,-       | 500.00      |
| Disks         | 100      | 90,-        | 50.00       |
| Aspirin       | 10       | 20,-        | 9.00        |
| Total         |          | 4010,-      | 2259.00     |

Table 2.1: An example table

TPP provides a simple way to typeset complex tables in  $T_EX$ . A table created by TPP normally consists of a title, some columns, the names of those columns and finally of a caption. When creating a new table all fields of the table window are empty at the beginning. If the cursor is located within an already existing definition of a table when invoking the table window, all fields are filled out using the information stored in the text. You may define up to 20 columns and for every column one of five different alignments: Besides left- and rightaligned and centered justification comma- and dotalignment are available, i. e. in those columns all entries are aligned to a comma or a dot (useful for columns that contain lots of numbers). The entries of one row are separated by a backslah ('\').

Following keywords may be used within a table definition:

| Table      | This keyword marks the beginning of a table, which must be closed by an End.                                                                                                    |
|------------|----------------------------------------------------------------------------------------------------|
| Title      | What is the table's title?                                                                                                    |
| Caption    | A comment is placed at the bottom of the table. Tables used in a book are automatically numbered. If 'TLabel name of the label' appears within the table definition, you can refer to the table using TRef (see also 2.7.2). |
| Width      | You only have to specify the width of the whole table. TeX automatically finds out the correct width of every column.                                                                                                    |
| Horizontal | Is every row of the table to be separated by an horizontal rule? Analogous: Vertical.                                                                                                    |
| Border     | The table is framed.                                                                                                    |
| OnlyNames  | Only the names of the columns are separated from the other rows by a horizontal rule. (Horizontal must be switched off for this purpose.)                                                                                    |
| Columns    | The definition of the columns' names follows. The alignment of the respective column (TabLeft, TabRight, TabCentered, TabComma, TabDot) is followed by its name.                                                             |
| Entries    | The entries of a row are separated by a backslash $(' \)$ .                                                                                                    |

Of course, you do not have to enter those keywords manually, because TPP automatically inserts them into the text after leaving the table window.

## 2.7.9 Graphics

If you wish to illustrate your document with IFF-graphics, just insert a graphics definition into the text. The picture is then loaded during the print-out or while previewing. For this purpose 'SpecialHost' must run in the background (see also 2.2.13). During compilation  $T_FX$  reserves space for the picture.

It is not possible to let text flow around the picture, yet. Following keywords are available and like the definition of tables (see also 2.7.8) they do not have to be entered manually.

| Graphics  | This keyword marks the beginning of a picture, which must be closed by an End.                                                                                                    |
|-----------|----------------------------------------------------------------------------------------------------|
| IFFFile   | Name of the iff-file.                                                                                                    |
| Caption   | A comment is placed at the bottom of the picture. Pictures used in a book are automatically numbered. If 'FLabel name of the figure' appears within the graphics definition, you can refer to the figure using FRef (see also 2.7.2). |
| Width     | What dimensions (Width,Height) shall the picture have?                                                                                                    |
| DefColors | Are the default colors to be used? If not, then you can specify (Red, Green, Blue, Bright) the colors and the brightness of the picture. The values must range from 0 to 15.                                                          |
| Mode      | Is the picture to be printed as a black and white $(BW)$ , a coloured (Colour) or as an HAM-picture?                                                                                                    |

Position Shall the picture be printed leftaligned (PosLeft), rightaligned (PosRight) or centered (PosCenter)?

Finally, I have to point out, that the portability of a '.dvi'-file gets lost by including an IFF-picture into a document.

Figure 2.1: Fractal graphics

## 2.8 Extras

## 2.8.1 Files

A filerequester pops up and due to the selected menuitem all files are either deleted or renamed. Of course, multiselect is supported, too. Further you are able to create a directory. 'Change filename' only affects the name of the active window.

## 2.8.2 Undo

Undo the current line.

## 2.8.3 Date

The current date is inserted at the cursor's position.

## 2.8.4 Set Mark

One of ten marks is initialized. TPP remembers both column and line of the cursor's current position.

## 2.8.5 Go to Mark

If the mark has already been set (see also 2.8.4), TPP jumps to the marked place. 'Set Mark' and 'Go to Mark' provide an easy way to find one's way even in larger documents.

## 2.8.6 Go to ...

After the string which is to be searched for has been entered, TPP is searching for it at the beginning of every line and only finds the string if it starts in the first column. This routine is quite useful for C-programmers, because one can find modules, e.g. main(), very fast especially in long sourcecodes.

### 2.8.7 Go to line x.

TPP jumps to line x. This routine, too, is useful for programmers, because compilers tell the user the line in which an error has occurred.

## 2.9 Extern

Up to 15 items may be added to the extern menu. In order to create menuitems of the extern menu see 2.4.6.

## 2.10 Creating Documents

In order to create a document you normally load a form sheet, which you only have to fill out and extend according to your wishes. Due to the fact that you learn at most by examples, there are lots of them for all document-types.

By inserting an empty line you start a new paragraph.

In general a letter consists of a sender, an address, a subject, an opening and finally of a closing. A postscriptum and comments on enclosures and carbon copies may be added at the bottom. I assume that understanding how to create a letter is not too difficult.

The lay-out of a book follows the scheme:

- **Titlepage** with specification of the author and the title. Eventually the titlepage also contains a summary of the content.
- Table of contents, which contains the titles of all sections and subsections.
- Sections, which are automatically numbered. Every sections may be divided in further subsections and subsubsections.
- Appendix, e.g. for references. If the appendix consists of several sections, these sections are numbered with capital letters.
- Every page, except the titlepage, has head- and footlines, that contain informations about the page number and the title of the section that is started or continued on the respective page.

Articles are the most shapeless type of document, which can be created with TPP. Normally, you choose your document to be an article, if you neither want to write a letter nor a book.

Since 4.10 IAT<sub>E</sub>X-books and -articles can be created with the help of TPP. The general structure of those document-types follows the same scheme as described above. But in contrast to the above description of designing books a bibliography and a sorted index (using MakeIndex) can automatically be created. Furthermore, a text can be divided in chapters in the LBuch environment.

## Chapter 3

## The ARexx-Port Of TPP

ARexx is the implementation of the programming language Rexx<sup>1</sup>. Rexx was developed by Michael F. Cowlishaw on an IBM VM/SP under VM/CMS and has been ported to the Amiga by William S. Hawes. ARexx distinguishes itself from other languages by its powerful command interface, i.e. ARexx programs can issue commands to external programs that provide a suitable command interface and thus can have an impact on the behaviour of these programs. Since V3.0 TPP has an ARexx-interface and provides more than 100 different commands. The hostname of TPP is 'TextPlus'. By pressing 'Esc' you get into the command line. ARexx macros for TPP may be invoked in two ways: Implicitly, by specifying the name of a macro on TPP's command line, followed by any arguments to be passed to the macro. The macro name must not be the same as an internal TPP command. Note that the entire command string is passed to the ARexx interpreter "as is", with the case of any arguments, special characters, etc. being preserved. By hitting a function key or choosing a menu item of the 'Extern' menu. The implicit form of a macro command line, with any arguments, may be mapped to a key or a menu item. If a function key is pressed when in command line mode the command mapped to the function key is not executed but displayed in the command line. ARexx macros for TPP should be given the filename extension '.tpl'. Furthermore they must reside in the current directory, or the directory 'rexx:' is assigned to. The current directory is searched first, followed by the "rexx:" directory.

| ErrorCode | Severity | Meaning                              |
|-----------|----------|--------------------------------------|
| 0         | 10       | no window available for execution of |
|           |          | sent command                         |
| 1         | 4        | error while loading                  |
| 2         | 4        | error while printing                 |
| 3         | 4        | couldn't open window                 |
| 4         | 4        | error while saving                   |
| 5         | 4        | couldn't find window                 |
| 6         | 4        | error while executing 'Execute'      |
| 7         | 1        | operation on block failed            |
| 8         | 1        | find / replace failed                |
| 9         | 1        | changing of prefs failed             |
| 10        | 1        | operation on window failed           |

## 3.1 ARexx-Returncodes

Table 3.1: The ARexx-Returncodes of TPP

 $<sup>^1\</sup>mathrm{Restructured}$  EXtended eXecutor

## 3.2 ARexx-Commands

## 3.2.1 Activate

NAME Activate Filename

FUNCTION Activate window with the name 'filename'.

EXAMPLE Activate MAN:TP-ARexx!.doc

RETURN In case of failure: ErrorCode 5 Severity 4

SEE ALSO

## 3.2.2 Append

NAME Append Filename

FUNCTION Append the file 'filename' to the end of the current file.

EXAMPLE Append RAM:TP.tmp

RETURN In case of failure: ErrorCode 4 Severity 1

SEE ALSO BLoad

## 3.2.3 AutoDivMode

 $\operatorname{NAME}$  AutoDivMode switch

FUNCTION Switch auto-div-mode on or off.

EXAMPLE AutoDivMode on AutoDivMode off

### RETURN

 ${\it SEE \ ALSO \ BackUpMode, \ BMode, \ InsertMode, \ Lettermode}$ 

## 3.2.4 AutoSave

NAME AutoSave n

FUNCTION Save the current file every n minutes.

 $\operatorname{EXAMPLE}$  AutoSave 10

AutoSave 0 (schaltet AutoSave aus)

RETURN

SEE ALSO

## 3.2.5 BackTab

NAME BackTab

FUNCTION Jump to previous tabulator.

EXAMPLE BackTab

RETURN

SEE ALSO Tab, BInsTab, BDelBackTab, InsTab, DelBackTab, BLeft, BRight

## 3.2.6 BackUpMode

NAME BackUpMode switch

FUNCTION Switch backup-mode on or off.

EXAMPLE BackUpMode on BackUpMode off

RETURN

SEE ALSO AutoDivMode, BMode, InsertMode, Lettermode

## 3.2.7 BBottom

NAME BBottom

FUNCTION Go to the last line of the current block.

 $\operatorname{EXAMPLE}$  BBottom

RETURN

SEE ALSO BTop

## 3.2.8 BCopy

NAME BCopy

FUNCTION Copy the current block to the cursor's current position.

EXAMPLE BCopy

RETURN

SEE ALSO BMove, BPaste, BDelete

## 3.2.9 BCopyTmp

NAME BCopyTmp

FUNCTION If a block has been defined, it will be saved as TP.tmp. If not, TP.tmp will be loaded and inserted at the cursor's current position.

EXAMPLE BCopyTmp

RETURN

SEE ALSO BLoad, BSave

## 3.2.10 BDelBackTab

NAME BDelBackTab

FUNCTION Move the marked block to the previous tabulator.

#### EXAMPLE BDelBackTab

RETURN

SEE ALSO BInsTab, Tab, BackTab, InsTab, DelBackTab, BLeft, BRight

### 3.2.11 BDelete

NAME BDelete

FUNCTION Delete the marked block.

 $\mathbf{EXAMPLE}$  BDelete

RETURN

SEE ALSO BCopy, BMove, BPaste, UnBlock

## 3.2.12 BIndent

NAME BIndent n

FUNCTION Indent the first line of the marked block by n columns.

EXAMPLE BIndent 3

BIndent 0

RETURN In case of failure: ErrorCode 9 Severity 1

SEE ALSO

## 3.2.13 BInsTab

NAME BInsTab

FUNCTION Move the marked block to the next tabulator.

EXAMPLE BInsTab

RETURN

SEE ALSO BDelBackTab, InsTab, DelBackTab, Tab, BackTab, BLeft, BRight

## 3.2.14 BLeft

NAME BLeft FUNCTION Move the marked block one column to the left. EXAMPLE BLeft RETURN SEE ALSO BRight, BInsTab, BDelBackTab, InsTab, DelBackTab, Tab, BackTab

#### 26

## 3.2.15 BLoad

NAME BLoad Filename

FUNCTION Load 'filename' and insert it at the cursor's current position.

EXAMPLE BLoad MAN:TP-ARexx.doc

RETURN In case of failure: ErrorCode 1 Severity 4 or ErrorCode 7 Severity 1

SEE ALSO BSave, BCopyTmp

## 3.2.16 Block

NAME Block

FUNCTION Mark start or end of block.

EXAMPLE Block (start marked) Block (end marked) Block (new start marked)

### RETURN

SEE ALSO UnBlock

## 3.2.17 BMode

NAME BMode mode

FUNCTION Set mark-mode to mode.

EXAMPLE BMode word BMode line BMode block

## RETURN

SEE ALSO AutoDivMode, BackUpMode, InsertMode, LetterMode

## 3.2.18 BMove

NAME BMove

FUNCTION Move the marked block to the cursor's current position.

EXAMPLE BMove

RETURN

SEE ALSO BCopy, BPaste, BDelete, UnBlock

#### 3.2.19 Bottom

NAME Bottom

FUNCTION Jump to bottom of file.

EXAMPLE Bottom

RETURN

SEE ALSO Top, ScreenBottom, ScreenTop

## 3.2.20 BPaste

NAME BPaste FUNCTION Paste the marked block at the cursor's current position. EXAMPLE BPaste

RETURN

SEE ALSO BCopy, BMove, BDelete, UnBlock

## 3.2.21 BRight

NAME BRight

FUNCTION Move the marked block one column to the right.

EXAMPLE BRight

RETURN

SEE ALSO BLeft, BInsTab, BDelBackTab, InsTab, DelBackTab, Tab, BackTab

## 3.2.22 BS

NAME BS

FUNCTION Backspace (delete the char to the left of the cursor).

EXAMPLE BS

RETURN

SEE ALSO Del

## 3.2.23 BSave

NAME BSave Filename

FUNCTION Save the marked block to a file.

EXAMPLE BSave RAM:Block

RETURN In case of failure: ErrorCode 4 Severity 4 or ErrorCode 7 Severity 1

SEE ALSO BLoad, Load, Save

## 3.2.24 BTop

NAME BTop

FUNCTION Jump to the top of the marked block.

EXAMPLE BTop

RETURN

SEE ALSO BBottom

## 3.2.25 Casesensitive

NAME Casesensitive switch

FUNCTION Switch 'casesensitive' on or off.

EXAMPLE Casesensitive on Casesensitive off

RETURN Find, Replace, Next, NextR, Prev, PrevR, Continuous

SEE ALSO

## 3.2.26 ChFilename

NAME ChFilename Filename FUNCTION Change the name of the current file. EXAMPLE ChFilename MAN:TP-ARexx.doc RETURN SEE ALSO GetName

## 3.2.27 Clear

NAME Clear FUNCTION Delete the current file. EXAMPLE Clear RETURN SEE ALSO

## 3.2.28 ClearTab

NAME ClearTab n
FUNCTION Delete the tabulator of column n.
EXAMPLE ClearTab 7
RETURN
SEE ALSO SetTab, ClearTabs

## 3.2.29 ClearTabs

NAME ClearTabs

FUNCTION Delete all tabulators.

 $EXAMPLE \ {\tt ClearTabs}$ 

RETURN

SEE ALSO SetTab, ClearTab

## 3.2.30 Clock

NAME Clock switches FUNCTION Change the clock-display.

| EXAMPLE | Clock on                       | (switch clock on)                                 |
|---------|--------------------------------|---------------------------------------------------|
|         | Clock off                      | (switch clock off)                                |
|         | Clock on time date             | (switch time and data-display on)                 |
|         | Clock off memory               | (switch memory-display off)                       |
|         | Clock on time date off reverse | (switch time and date-display on and reverse-dis- |
|         |                                | play off)                                         |

## RETURN

SEE ALSO

## 3.2.31 Color

NAME Color n

FUNCTION Set the current drawing color to n.

EXAMPLE Color 1 Color 2 Color 3 Color 4

RETURN

SEE ALSO Style, Justify

## 3.2.32 Continuous

NAME Continuous switch

FUNCTION Switch 'Continuous'-mode on or off.

EXAMPLE Continuous on Continuous off

RETURN

SEE ALSO Casesensitive, Find, Replace, Next, NextR, Prev, PrevR

## 3.2.33 CR

NAME CR

FUNCTION Carriage return at the cursor's current position.

EXAMPLE CR

RETURN

SEE ALSO

## 3.2.34 DelBackTab

NAME DelBackTab

FUNCTION Delete the line up to the previous tabulator.

 $\mathbf{EXAMPLE}$  DelBackTab

RETURN

SEE ALSO InsTab, BDelBackTab, BInsTab, BRight, BLeft, Tab, BackTab

## 3.2.35 Del

NAME Del

FUNCTION Delete the character under the cursor.

EXAMPLE Del

RETURN

SEE ALSO BS

## 3.2.36 DelLeft

NAME DelLeftFUNCTION Delete beginning of line.EXAMPLE DelLeftRETURNSEE ALSO DelRight, DelSpace

## 3.2.37 DelLine

NAME DelLine FUNCTION Delete the current line. EXAMPLE DelLine RETURN SEE ALSO UndoDelLine

## 3.2.38 DelRight

NAME DelRight

FUNCTION Delete rest of line.

 ${\rm EXAMPLE} \ {\tt DelRight}$ 

RETURN

SEE ALSO DelLeft, DelSpace

## 3.2.39 DelSpace

NAME DelSpace
FUNCTION Delete all spaces until reaching end of line.
EXAMPLE DelSpace
RETURN
SEE ALSO DelLeft, DelRight

## 3.2.40 Display

NAME Display string

FUNCTION Display a string in the command-line above the ruler.

EXAMPLE Display 'Hello, World!'

RETURN

SEE ALSO

## 3.2.41 Down

NAME Down FUNCTION Move cursor down one line.

EXAMPLE Down

RETURN rc = 1 (Severity), ErrorCode 11, if you are already in the last line rc = 0 otherwise

SEE ALSO Up, Left, Right, First, Last

## 3.2.42 Execute

NAME Execute command

FUNCTION Execute a CLI-command.

EXAMPLE Execute C:NewShell ''CON:///TPPShell/AUTO/WAIT/SCREENTextPlus''

RETURN In case of failure: ErrorCode 6 Severity 4

SEE ALSO

## 3.2.43 Find

NAME Find findstring

FUNCTION Set search pattern to findstring and do a 'Next'.

EXAMPLE Find TextPlus

RETURN In case of failure: ErrorCode 8 Severity 1

SEE ALSO Next, Prev, Casesensitive, Replace, NextR, PrevR, Continuous

## 3.2.44 First

NAME First

FUNCTION Move to the first column.

EXAMPLE First

RETURN

SEE ALSO Last, Left, Right, WLeft, WRight

## 3.2.45 GetChar

NAME GetChar

FUNCTION Copy the character under the cursor to the 'result' string. If there's no char under the cursor, 'result' is empty.

#### EXAMPLE GetChar

Say result

## RETURN

SEE ALSO GetString, GetWord

## 3.2.46 GetColumn

NAME GetColumn

FUNCTION Returns the number of the current column.

## EXAMPLE GetColumn

say result

## RETURN

SEE ALSO GetScreenWidth, GetScreenHeight

## 3.2.47 GetFontHeight

NAME GetFontHeight

FUNCTION Returns the screen's font-height.

EXAMPLE GetFontHeight

say 'The screen-font-height is' result 'pixels'

RETURN

SEE ALSO

## 3.2.48 GetLine

NAME GetLine

FUNCTION Returns the number of the current line.

EXAMPLE GetLine

say 'The cursor is in line' result

#### RETURN

SEE ALSO GetColumn

## 3.2.49 GetName

NAME GetName

FUNCTION Copy the name of the current window to the 'result' string.

EXAMPLE GetName

Say result

## RETURN

SEE ALSO ChFilename

## 3.2.50 GetScreenHeight

NAME GetScreenHeight

FUNCTION Returns the height of the TPP-screen.

EXAMPLE GetScreenHeight say result

RETURN

SEE ALSO GetColumn, GetScreenWidth

## 3.2.51 GetScreenWidth

NAME GetScreenWidth

FUNCTION Returns the width of the TPP-screen.

EXAMPLE GetScreenWidth say result

RETURN

SEE ALSO GetColumn, GetScreenHeight

## 3.2.52 GetString

NAME GetString

FUNCTION Copy the current line to the 'result' string.

EXAMPLE GetString Say result

RETURN

 ${\rm SEE \ ALSO \ \ GetChar, \ GetWord}$ 

## 3.2.53 GetWord

 $\operatorname{NAME}$  GetWord

FUNCTION Returns the word under the cursor. If there is no character under the cursor, 'result' is empty.

 $EXAMPLE \ \texttt{GetWord}$ 

Say result

## RETURN

SEE ALSO GetString, GetChar, IsWord

## 3.2.54 GoTo

NAME GoTo string

FUNCTION Go to the line, which starts with 'string'.

EXAMPLE GoTo main()

RETURN In case of failure: ErrorCode 8 Severity 1

SEE ALSO GoToLine, Find

## 3.2.55 GoToLine

NAME GoToLine n

FUNCTION Jump to line n.

 $\operatorname{EXAMPLE}$  GoToLine 35

RETURN In case of failure: ErrorCode 8 Severity 1

SEE ALSO GoTo, Find

## 3.2.56 GoToMark

NAME GoToMark n

FUNCTION Jumps to mark no. n (n out of [1,10]). The mark must be previously set by SetMark.

 $\mathrm{EXAMPLE}$  GoToMark 4

RETURN

SEE ALSO SetMark

## 3.2.57 Iconify

NAME Iconify

FUNCTION Iconify the current window. Uniconify will be carried out automatically, if an iconified window receives a command.

EXAMPLE Iconify

RETURN

SEE ALSO

## 3.2.58 InsertDate

NAME InsertDate

FUNCTION Insert the current date.

EXAMPLE InsertDate

RETURN

SEE ALSO

## 3.2.59 InsertMode

NAME InsertMode switch

FUNCTION Switch 'InsertMode' on or off.

EXAMPLE InsertMode on

InsertMode off

RETURN

 ${\it SEE ALSO AutoDivMode, BackUpMode, LetterMode, BMode}$ 

#### 3.2.60 InsTab

NAME InsTab

FUNCTION Insert spaces until reaching the next tabulator.

EXAMPLE InsTab

RETURN

SEE ALSO DelBackTab, BInsTab, BDelBackTab, BRight, BLeft, Tab, BackTab

## 3.2.61 IsWord

NAME IsWord

FUNCTION Is the cursor located at the beginning of a word?

EXAMPLE IsWord

RETURN rc = 1 (Severity), ErrorCode 11, if cursor is not at the beginning of a word. rc = 0 otherwise

SEE ALSO GetWord

## 3.2.62 Justify

NAME Justify alignment

FUNCTION Justify marked block or current line.

EXAMPLE Justify left Justify right Justify center Justify block

## RETURN

SEE ALSO Style, Color

## 3.2.63 Last

NAME Last

FUNCTION Move one beyond the last non-space in a line.

EXAMPLE Last

RETURN

SEE ALSO First, Left, Right, WLeft, WRight

## 3.2.64 Left

NAME Left

FUNCTION Cursor left.

EXAMPLE Left

- RETURN rc = 1 (Severity), ErrorCode 11, if you are already in line 1, column 1. rc = 0 otherwise
- SEE ALSO Right, First, Last, WLeft, WRight

## 3.2.65 LeftEdge

NAME LeftEdge n

FUNCTION Set the left edge to column n.

 $\mathrm{EXAMPLE}$  LeftEdge 10

RETURN In case of failure: ErrorCode 9 Severity 1

SEE ALSO RightEdge

## 3.2.66 LetterMode

 $\operatorname{NAME}$  LetterMode mode

FUNCTION Set letter-mode to mode.

EXAMPLE LetterMode letter LetterMode ansi LetterMode ascii

RETURN

SEE ALSO AutoDivMode, BackUpMode, BMode, InsertMode

## 3.2.67 Load

NAME Load filename

FUNCTION Load a file.

 ${\rm EXAMPLE} \ {\tt Load} \ {\tt T:TP.tmp}$ 

RETURN In case of failure: ErrorCode 4 Severity 1

SEE ALSO BLoad, Append

#### 3.2.68 MoveWindow

NAME MoveWindow dx dy

FUNCTION Move the current window.

EXAMPLE MoveWindow -10 10 MoveWindow 5 -20

RETURN In case of failure: ErrorCode 10 Severity 1

SEE ALSO SizeWindow, NewWindow

## 3.2.69 NewWindow

NAME NewWindow (filename) (x y dx dy)

FUNCTION Open a new window.

EXAMPLE NewWindow

NewWindow name\_of\_the\_new\_window NewWindow 0 11 640 245 NewWindow name\_of\_the\_new\_window 0 11 640 245

- RETURN In case of failure: ErrorCode 3 Severity 4
- SEE ALSO MoveWindow, SizeWindow

#### 3.2.70 Next

NAME Next

FUNCTION Find next occurrence of search pattern and place cursor at the beginning of the word or send an error-code.

#### EXAMPLE Next

- RETURN In case of failure: ErrorCode 8 Severity 1
- SEE ALSO Prev, Find, Replace, NextR, PrevR, Casesensitive, Continuous

## 3.2.71 NextR

- NAME NextR
- FUNCTION Find next occurrence of search pattern and replace it by replace pattern or send an error-code. If 'Continuous' is switched on, NextR will carry on replacing until reaching end of file.

EXAMPLE NextR

RETURN In case of failure: ErrorCode 8 Severity 1

SEE ALSO PrevR, Replace, Continuous, Casesensitive, Next, Prev, Find

## 3.2.72 PageDown

NAME PageDown

FUNCTION Move one page down.

EXAMPLE PageDown

RETURN rc = 1 (Severity), ErrorCode 11, if the last line was reached. rc = 0 otherwise

SEE ALSO PageUp, ScreenUp, ScreenDown

## 3.2.73 PageLength

NAME PageLength n

FUNCTION Set the page-length to n lines.

 $\mathrm{EXAMPLE}$  PageLength 60

RETURN In case of failure: ErrorCode 9 Severity 1

SEE ALSO

## 3.2.74 PageUp

NAME PageUp

FUNCTION Jumps one page up.

EXAMPLE PageUp

RETURN rc = 1 (Severity), ErrorCode 11, if the first line was reached. rc = 0 otherwise

SEE ALSO PageDown, ScreenUp, ScreenDown

#### 3.2.75 Prev

NAME Prev

FUNCTION Find previous occurrence of search pattern and place cursor at the beginning of the found word or send an error-code.

EXAMPLE Prev

RETURN In case of failure: ErrorCode 8 Severity 1

SEE ALSO Next, Find, Casesensitive, Continuous, NextR, PrevR, Replace

#### 3.2.76 PrevR

NAME PrevR

FUNCTION Find previous occurrence of search pattern and replace it by replace pattern or send error-code. If 'Continuous' is switched on, NextR will carry on replacing until reaching begin of file.

EXAMPLE PrevR

- RETURN In case of failure: ErrorCode 8 Severity 1
- SEE ALSO NextR, Replace, Casesensitive, Continuous, Find, Next, Prev

## 3.2.77 Replace

NAME Replace findstring replacestring

FUNCTION Set search pattern to 'findstring' and replace pattern to 'replacestring' and do a 'NextR'

 $\operatorname{EXAMPLE}$  Replace <code>TextMinus</code> <code>TextPlus</code>

if rc = 1 then Display 'Unable to find TextMinus'

RETURN In case of failure: ErrorCode 8 Severity 1

SEE ALSO Find, Next, Prev, Casesensitive, NextR, PrevR, Continuous

## 3.2.78 Quit

NAME Quit

FUNCTION Close the current window and - if it was the last one to be open - quit TPP.

EXAMPLE Quit

## RETURN

SEE ALSO SaveAndQuit

#### 3.2.79 RequestInt

NAME RequestInt hailstring'\\'definteger

FUNCTION An requester pops up and interactively asks the user to enter an integer. [range: -9999,99999]. You may provide a title line and a default number. Both strings are separated by a '\\'.

EXAMPLE 1

```
hailstring = 'Please enter your age!'
definteger = '23'
RequestInt hailstring'\\'definteger
if result ~= ''' then
   'Display' 'You are' result 'years old!'
else
   'Display' 'Abort: STOP has been pressed'
```

```
1. /* Invocation with one or no argument is possible, too */
RequestInt 'This is the title line'
```

3. RequestInt

RETURN result contains the entered number. result is empty, if the user aborted the requester.

SEE ALSO RequestString

## 3.2.80 RequestString

NAME RequestString hailstring'\\'defstring

- FUNCTION A requester pops up and interactively asks the user to enter a string. You may provide a title line and a default string. Both strings are separated by a '\\'.
  - EXAMPLE 1

```
hailstring = 'Please enter your name!'
defstring = 'Marvin'
RequestString hailstring'\\'defstring
if result ~= '''' then
    'Display' 'You are so depressing,' result
else
    'Display' 'Abort: STOP has been pressed'
2. /* Invocation with one or no arguments is possible, too */
RequestString 'This is the title line'
3. RequestString
```

RETURN result contains the entered string. result is empty, if the user aborted the requester. SEE ALSO RequestInt

#### 3.2.81 Right

NAME Right

FUNCTION Move cursor right.

EXAMPLE Right

RETURN rc = 1 (Severity), ErrorCode 11, if the last line and the last column have been reached. rc = 0 otherwise

SEE ALSO Left, First, Last, WLeft, WRight

## 3.2.82 RightEdge

NAME RightEdge n

FUNCTION Set the right edge of the current window to column n.

EXAMPLE RightEdge 10

RETURN In case of failure: ErrorCode 9 Severity 1

SEE ALSO LeftEdge

## 3.2.83 RX

NAME RX macro args

FUNCTION Execute a macro and pass arguments to it or not.

EXAMPLE RX my\_first\_macro.tpl one two three\_arguments

## RETURN

SEE ALSO

## 3.2.84 Save

NAME Save (filename)

- FUNCTION Save current file. If no filename was specified, the file will be saved under the current window's name.
- EXAMPLE Save

Save DF0:filename

RETURN In case of failure: ErrorCode 4 Severity 4

SEE ALSO BSave, BCopyTmp, SaveAndQuit

## 3.2.85 SaveAndQuit

- $\operatorname{NAME}$  SaveAndQuit
- FUNCTION Saves the file of the active window and subsequently closes it. If this window was the last one to be open, TPP quits.
- EXAMPLE SaveAndQuit
- RETURN In case of failure: ErrorCode 4 Severity 4
- SEE ALSO BSave, BCopyTmp, Save, Quit

## 3.2.86 ScreenBottom

- NAME ScreenBottom
- FUNCTION Move to bottom of current screen.

EXAMPLE ScreenBottom

RETURN

SEE ALSO ScreenTop, Bottom, Top

## 3.2.87 ScreenDown

NAME ScreenDown

FUNCTION Move one screen down.

EXAMPLE ScreenDown

RETURN rc = 1 (Severity), ErrorCode 11, if the last line was reached. rc = 0 otherwise

SEE ALSO PageUp, PageDown, ScreenUp

#### 3.2.88 ScreenToBack

NAME ScreenToBack

FUNCTION Thrust TextPlus-screen into the background.

EXAMPLE ScreenToBack

RETURN

SEE ALSO ScreenToFront, WindowToFront, WindowToBack

## 3.2.89 ScreenToFront

NAME ScreenToFront

FUNCTION Thrust TextPlus-screen into the foreground.

EXAMPLE ScreenToFront

RETURN

SEE ALSO ScreenToBack, WindowToFront, WindowToBack

## 3.2.90 ScreenTop

NAME ScreenTop

FUNCTION

EXAMPLE ScreenTop

RETURN Move to top of current screen.

SEE ALSO ScreenBottom, Top, Bottom

#### 3.2.91 ScreenUp

NAME ScreenUp

FUNCTION Move one screen up.

EXAMPLE ScreenUp

RETURN rc = 1 (Severity), ErrorCode 11, if the last line was reached. rc = 0 otherwise

SEE ALSO PageDown, PageUp, ScreenDown

## 3.2. AREXX-COMMANDS

### 3.2.92 SetColors

NAME SetColors FUNCTION Set screen colors. EXAMPLE SetColors AAA 000 FFF 57B RETURN SEE ALSO

## 3.2.93 SetFont

NAME SetFont fontname fontsize FUNCTION Set the font of the current window. Note: Don't use proportional-fonts. EXAMPLE SetFont topaz.font 11 RETURN In case of failure: ErrorCode 9 Severity 1 SEE ALSO

## 3.2.94 SetMark

NAME SetMark n
FUNCTION Set the mark no. n (range: [1,10]). Both line and column are remembered.
EXAMPLE SetMark 4
RETURN
SEE ALSO GoToMark

## 3.2.95 SetTab

NAME SetTab
FUNCTION Set a tabulator at column n.
EXAMPLE SetTab 17
RETURN In case of failure: ErrorCode 9 Severity 1
SEE ALSO ClearTab, ClearTabs

## 3.2.96 SizeWindow

NAMESizeWindow dx dyFUNCTIONResize window.EXAMPLESizeWindow 0 -100 SizeWindow -300 20RETURNIn case of failure: ErrorCode 10 Severity 1SEE ALSOClearTab, ClearTabs

## 3.2.97 Style

NAME Style what

FUNCTION Switch text-style to what.

EXAMPLE Style normal

Style underlined Style bold Style italic

#### RETURN

SEE ALSO Justify, Color

## 3.2.98 Tab

NAME Tab

FUNCTION Jump to next tabulator.

EXAMPLE Tab

RETURN

SEE ALSO BackTab, InsTab, DelBackTab, BInsTab, BDelBackTab, BLeft, BRight

## 3.2.99 Top

NAME Top

FUNCTION Move to top of file.

EXAMPLE Top

RETURN

SEE ALSO Bottom, ScreenTop, ScreenBottom

## 3.2.100 ToMouse

NAME ToMouse

FUNCTION Move cursor to mouse-position.

EXAMPLE ToMouse

RETURN

SEE ALSO

## 3.2.101 Type

NAME Type string FUNCTION Enter text as if typed. EXAMPLE Type 'Hello, World!' RETURN SEE ALSO

## 3.2.102 UnBlock

NAME UnBlock

FUNCTION Clear the block markers for the current window.

EXAMPLE UnBlock

RETURN

SEE ALSO Block

## 3.2.103 Undo

NAME Undo

FUNCTION Undo changes of the current line.

 $\operatorname{EXAMPLE}$  Undo

RETURN

SEE ALSO

#### 3.2.104 UndoDelLine

NAME UndoDelLine

FUNCTION Insert the last deleted line.

 $\operatorname{EXAMPLE}$  UndoDelLine

RETURN

SEE ALSO DelLine

## 3.2.105 Up

NAME Up

FUNCTION Cursor up. EXAMPLE Up

RETURN rc = 1 (Severity), ErrorCode 11, if first line was already reached. rc = 0 otherwise

SEE ALSO Down

## 3.2.106 WDelLeft

NAME WDelLeft

FUNCTION Delete previous word. If the cursor is in the middle of a word, this word will be deleted.

EXAMPLE WDelLeft

RETURN

SEE ALSO WDelRight

## 3.2.107 WDelRight

NAME WDelRight

FUNCTION Delete next word. If the cursor is in the middle of a word, this word will be deleted.

EXAMPLE WDelRight

RETURN

SEE ALSO WDelLeft

#### 3.2.108 WindowToBack

NAME WindowToBack

FUNCTION Thrust the current window into the background.

EXAMPLE WindowToBack

RETURN

 ${\small SEE \ ALSO \ Window To Front, \ Screen To Back, \ Screen To Front}$ 

## 3.2.109 WindowToFront

NAME WindowToFront

FUNCTION Thrust the current window into the foreground.

EXAMPLE WindowToFront

RETURN

SEE ALSO WindowToBack, ScreenToBack, ScreenToFront

## 3.2.110 WLeft

NAME WLeft

FUNCTION Move to the beginning of the previous word. If the cursor is in the middle of a word, move to beginning of current word.

EXAMPLE WLeft

RETURN rc = 1 (Severity), ErrorCode 11, if the begin of the first word of the first line was already reached

rc = 0 otherwise

SEE ALSO WRight

## 3.2.111 WRight

NAME WRight

FUNCTION Move to the beginning of the next word.

- EXAMPLE WRight
- RETURN rc = 1 (Severity), ErrorCode 11, if the end of the last word of the last was already reached rc = 0 otherwise
- SEE ALSO WLeft

## Appendix A

## The Keymap Of TPP

## Key

## Function

| Ctrl-b             | mark begin/end of Block                             |  |
|--------------------|-----------------------------------------------------|--|
| Ctrl-d             | Delete mark                                         |  |
| Ctrl-f             | change mark-mode                                    |  |
| Ctrl-c/p/m/x       | Copy/Paste/Move/delete block                        |  |
| Ctrl-j             | block <-> tp.tmp                                    |  |
| Ctrl-a/e/k         | Auto-div/insErt/bacKup-mode on/off                  |  |
| Ctrl-r             | change letteR-mode                                  |  |
| Ctrl-o             | indent the first line of the marked blOck           |  |
| Ctrl-g             | Go to                                               |  |
| Ctrl-l             | go to Line x                                        |  |
| Ctrl-y             | set left edge                                       |  |
| Ctrl-s             | set page length                                     |  |
| Ctrl-t             | display length and end of Text                      |  |
| Ctrl-u             | Undo                                                |  |
| Ctrl-z             | insert date                                         |  |
| Ctrl-v             | auto-saVe                                           |  |
| Ctrl-q             | save file, close window and Quit                    |  |
| Ctrl-w             | new Window                                          |  |
| Ctrl-n             | load file & New window                              |  |
| Ctrl-f[1-10]       | set mark                                            |  |
| Alt-f[1-10]        | goto mark                                           |  |
| Ctrl-1/2/3/4/5/6/7 | letter/book/global/latex/user/table/graphics        |  |
| Shift-Del          | delete line                                         |  |
| Shift-CR           | insert last deleted line                            |  |
| Ctrl-Bs/Del        | delete begin/rest of line                           |  |
| Alt-Bs/Del         | delete previous/next word                           |  |
| Shift-B            | delete all spaces until reaching end of line        |  |
| Alt-Tab            | move line to next tab-stop or - if a block has been |  |
|                    | marked - move block to next tab-stop                |  |
| Ctrl-Tab           | delete line to previous tab-stop or move block to   |  |
|                    | previous tab-stop.                                  |  |
| Esc                | toggle command-line-mode                            |  |

#### Key

Shift-Alt-Crsr-Up/Dwn Shift-Crsr-Up/Dwn Alt-Crsr-Up/Dwn Ctrl-Crsr-Up/Dwn Shift-Alt-Crsr-Lft/Rght Shift-Crsr-Lft/Rght Alt-Crsr-Lft/Rght Ctrl-Crsr-Lft/Rght Rght-Amiga-g/a/d Rght-Amiga-w/s Rght-Amiga-x Rght-Amiga-c Rght-Amiga-v Rght-Amiga-p Rght-Amiga-y Rght-Amiga-q Rght-Amiga-k/m Rght-Amiga-< Rght-Amiga-> Rght-Amiga-. Rght-Amiga-, Rght-Amiga-; Rght-Amiga-t Rght-Amiga-" Rght-Amiga-5 Rght-Amiga-n/u/b/i Rght-Amiga-l/e/c/j Rght-Amiga-0/9/8/7/6 Rght-Amiga-f/1/2 Rght-Amiga-r/3/4 Rght-Amiga-o

#### Function

go to begin/end of the marked block jump one screen up/down jump to begin/end of file jump to begin of the previous/next page jump to begin/end of line same, but won't stop at the end of the screen. jump to begin of the previous/next word move block left/right load/Append/Delete file save/Save as ... save & quit Compile preView Print iconifY quit load/save block prefs screen f-keys extern-menu tex-paths right edge mailmerge insert mailmerge mark style: Normal/Underlined/Bold/Italic justify Left/right, Center, Justification Color: normal/one/two/three/four Find/next/previous Replace/next/previous change filename

## Appendix B

## The printer.device Escape-Sequences

#### Escape-sequence

27/99

| 27/35/49        |
|-----------------|
| 27/68           |
| 27/69           |
| 27/77           |
|                 |
| 27/91/48/109    |
| 27/91/51/109    |
| 27/91/50/51/109 |
| 27/91/52/109    |
| 27/91/50/52/109 |
| 27/91/49/109    |
| 27/91/50/50/109 |
|                 |
| 27/91/48/87     |
| 27/91/50/87     |
| 27/91/49/87     |
| 27/91/52/87     |
| 27/91/51/87     |
| 27/91/54/87     |
| 27/91/53/87     |
| 27/91/54/34/122 |
| 27/91/53/34/122 |
| 27/91/52/34/122 |
| 27/91/51/34/122 |
| 27/91/50/34/122 |
| 27/91/49/34/122 |
| 05/01/50/110    |
| 27/91/50/118    |
| 27/91/49/118    |
| 27/91/52/118    |
| 27/91/51/118    |

#### Function

Reset Initialize Linefeed Return, Linefeed Reverse linefeed Normal char set Italics on Italics off Underline on Underline off Boldface on Boldface off Normal pitch Elite on Elite off Condensed fine on Condensed fine off Enlarged on Enlarged off Shadow print on Shadow print off Doublestrike on Doublestrike off NLQ on NLQ off

Superscript on Superscript off Subscript on Subscript off

Function

## Escape-sequence

| 27/91/48/118                                                                                                    | Normalize the line                                                                                                    |
|----------------------------------------------------------------------------------------------------|----------------------------------------------------------------------------------------------------|
| 27/76                                                                                                    | Partial line up                                                                                                    |
| 27/75                                                                                                    | Partial line down                                                                                                    |
| 27/40/66<br>27/40/82<br>27/40/75<br>27/40/65<br>27/40/69<br>27/40/72<br>27/40/89<br>27/40/90<br>27/40/74<br>27/40/54<br>27/40/67 | US char set<br>French char set<br>German char set<br>English char set<br>Danish char set I<br>Swedih char set<br>Italian char set<br>Spanish char set<br>Japanese char set<br>Norwegian char set II |
| 27/91/50/112                                                                                                    | Proportional print on                                                                                                    |
| 27/91/49/112                                                                                                    | Proportional print off                                                                                                    |
| 27/91/n/32/69                                                                                                    | Set proportional offset                                                                                                    |
| 27/91/53/32/70                                                                                                    | Auto left justify                                                                                                    |
| 27/91/55/32/70                                                                                                    | Auto right justify                                                                                                    |
| 27/91/54/32/70                                                                                                    | Auto full justify                                                                                                    |
| 27/91/48/32/70                                                                                                    | Auto justify off                                                                                                    |
| 27/91/51/32/70                                                                                                    | Letter space (justify)                                                                                                    |
| 27/91/49/32/70                                                                                                    | Word fill (auto center)                                                                                                    |
| 27/91/48/122                                                                                                    | 1/8 inch line spacing                                                                                                    |
| 27/91/49/122                                                                                                    | 1/6 inch line spacing                                                                                                    |
| 27/91/n/116                                                                                                    | Perf skip n                                                                                                    |
| 27/35/57                                                                                                    | Set left margin                                                                                                    |
| 27/35/48                                                                                                    | Set right margin                                                                                                    |
| 27/35/56                                                                                                    | Set top margin                                                                                                    |
| 27/35/50                                                                                                    | Set bottom margin                                                                                                    |
| 27/91/xx/59/yy/114                                                                                                    | Set top and bottom margin                                                                                                    |
| 27/91/xx/59/yy/115                                                                                                    | Set left and right margin                                                                                                    |
| 27/35/51                                                                                                    | Clear margins                                                                                                    |
| 27/72                                                                                                    | Set horizontal tabulator                                                                                                    |
| 27/74                                                                                                    | Set vertical tabulator                                                                                                    |
| 27/91/48/103                                                                                                    | Clear horizontal tabulator                                                                                                    |
| 27/91/51/103                                                                                                    | Clear all horizontal tabulators                                                                                                    |
| 27/91/49/103                                                                                                    | Clear vertical tabulator                                                                                                    |
| 27/91/52/103                                                                                                    | Clear all vertical tabulators                                                                                                    |
| 27/35/52                                                                                                    | Clear all tabulators                                                                                                    |
| 27/35/53                                                                                                    | Set tabulators                                                                                                    |
| 27/91/n/34/114                                                                                                    | Next n chars are raw                                                                                                    |

## Bibliography

[1] Leslie Lamport.  ${\rm IAT}_{\rm E} X$  – A Document Preparation System. Addison-Wesley Co., Inc., Reading, MA, 1985

[1] is the standard manual for  $LAT_{E}X$ .

 [2] Donald E. Knuth. The T<sub>E</sub>X – Book. Addison-Wesley Co., Inc., Reading, MA, 1990. ISBN 0-201-13448-9.
 [2] magnitude a complete description of T<sub>P</sub>X

[2] provides a complete description of  $T_{\! E\!} X$ 

[3] Michael F. Cowlishaw. The REXX Language. A Practical Approach to Programming. Prentice-Hall 1985.

Comprehensive introduction and description of the Rexx programming language written by the author himself.

[4] Commodore-Amiga, Inc. Amiga Programmer's Guide to ARexx. Commodore-Amiga, Inc., West Chester, Pennsylvania, 1991.

[4] extensively describes the implementation of the Rexx programming language on the Amiga.

## Index

## <u>A</u>

Abstract, 14, 15 Appendix, 14, 16 ARexx, 23 Activate, 24 Append, 24 AutoDivMode, 24 AutoSave, 24 BackTab, 25 BackUpMode, 25 BBottom, 25 BCopy, 25 BCopyTmp, 25 BDelBackTab, 26 BDelete, 26 BIndent, 26 BInsTab, 26 BLeft, 26 BLoad, 27 Block, 27 BMode, 27 BMove, 27 Bottom, 28 BPaste, 28 BRight, 28 BS, 28 BSave, 28 BTop, 29 Casesensitive, 29 ChFilename, 29 Clear, 29 ClearTab, 29 ClearTabs, 30 Clock, 30 Color, 30 Continuous, 30 CR, 31 Del, 31 DelBackTab, 31 DelLeft, 31 DelLine, 31 DelRight, 32 DelSpace, 32 Display, 32 Down, 32

Execute, 32 Find, 33 First, 33 GetChar, 33 GetColumn, 33 GetFontHeight, 34 GetLine, 34 GetName, 34 GetScreenHeight, 34 GetScreenWidth, 35 GetString, 35 GetWord, 35 GoTo, 35 GoToLine, 36 GoToMark, 36 Iconify, 36 InsertDate, 36 InsertMode, 36 InsTab, 37 IsWord, 37 Justify, 37 Last, 37 Left, 38 LeftEdge, 38 LetterMode, 38 Load, 38 MoveWindow, 39 NewWindow, 39 Next, 39 NextR, 39 PageDown, 40 PageLength, 40 PageUp, 40 Prev, 40 PrevR, 41 Quit, 41 Replace, 41 RequestInt, 42 RequestString, 42 Right, 42 RightEdge, 42 RX, 43 Save, 43 SaveAndQuit, 43 ScreenBottom, 43

ScreenDown, 44 ScreenToBack, 44 ScreenToFront, 44 ScreenTop, 44 ScreenUp, 44 SetColors, 45 SetFont, 45 SetMark, 45 SetTab, 45 SizeWindow, 45 Style, 46 Tab, 46 ToMouse, 46 Top, 46 Type, 47 UnBlock, 47 Undo, 47 UndoDelLine, 47 Up, 47 WDelLeft, 48 WDelRight, 48 WindowToBack, 48 WindowToFront, 48 WLeft, 48 WRight, 49 Article, 15IAT<sub>F</sub>X-~, 15 Async, 5 Auto-div-mode, 9 Auto-save, 12

## B

Backup-mode, 9 Bibliography, 16, 55 Block Copy, 8 Copy from/to tmpfile, 8 Delete, 8 Delete marks, 8 Load, 8 Mark, 8 Move, 8 Paste, 8 Save, 8 Bold, 12 Book, 14 IAT<sub>E</sub>X-~, 15 Box, 14 Businessletter, 13

## $\mathbf{C}$

Chapter, 16 Colors, 7 Compile, 4 Configuration, 4 Contents, 14 Cowlishaw, Michael F., 23

## $\mathbf{D}$

Date, 5, 20 Delete file, 4 DVIprint.printers, 5

## $\mathbf{E}$

Escape-sequences, 53 Extern-menu, 11

## $\mathbf{F}$

File, temporary, 9 Find, 12 Footnote, 15 FormFeed, 7 François, Nico, ii Function-keys, 11

## <u>G</u>

Graphics, 19

## $\mathbf{H}$

H/S-requirements, 1Hawes, William, 23Headline, 15Help, 7Hessmann, Georg, iiHotkey, 10

## <u>I</u>\_\_\_\_

Icon, 9 Iconify, 7 Indent block, 11 Index, 16 Init String, 7 Insert-mode, 9 Italic, 12

## J

Justify, 12 Center, 12, 15 Left, 12, 15 Right, 12, 15

## <u>K</u>

Knuth, Donald E., iii

## $\mathbf{L}$

Lamport, Leslie, 15 LArticle, 15 IAT<sub>E</sub>X-article, 15 IAT<sub>E</sub>X-book, 15 LBook, 15 Left edge, 11 Letter, 13 Letter-mode, 9 Linenumbering, 7 List, 13, 15 Load, 3 Logfile, 6

## $\mathbf{M}$

Mailmerge, 17 MakeIndex, 16 Margin Left, 7 Right, 7 Mark-mode, 9

 $\frac{\mathbf{N}}{\text{NewWindow, 3}}$ 

## $\mathbf{P}$

Page length, 12 Pagenumbering, 7, 16 Paragraph, 16 Parse-file, 11, 17 Pitch, 6 Postscript, 5 PowerPacker, 3 Preview, 4 Print, 4 printer.device, 6 PrintIndex, 16 PRT:, 6

## <u>R</u>

Raw data, 7 Raw titlepage, 16 References, 14, 16 Replace, 12 Right edge, 11

## $\mathbf{S}$

Save, 4 Save As, 4 Section, 14, 16 Set Mark, 20 Slanted, 12 Style, 12 Subparagraph, 16 Subsection, 14, 16 Subsubsection, 14, 16 System-prefs, 10-11

## $\mathbf{T}$

Table, 18 Tabulators, 9 T<sub>E</sub>X-paths, 11 Titlepage, 14, 15 Typewriter type, 12

## $\mathbf{U}$

Underlined, 12 Undo, 20 Usage (from shell), 1 User, 17 User keyword, 17

## $\mathbf{W}$

Wildcards, 18